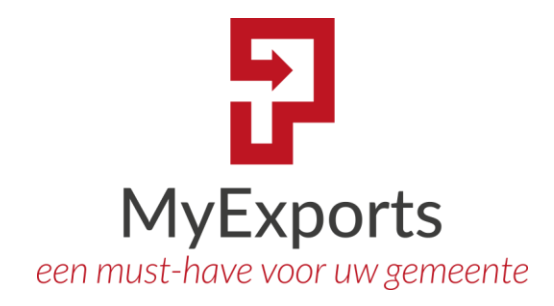

**MyExports B.V.** 

Eilenbergstraat 233 5011 EA Tilburg 013-4552801 www.myexports.nl contact@myexports.nl KvK 77643852

MyExports

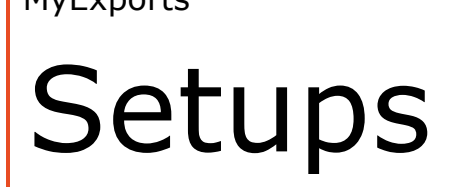

Algemene handleiding MyExports bijwerken rapporten

© Alle rechten voorbehouden. Niets uit deze uitgave mag worden openbaar gemaakt of verveelvoudigd, opgeslagen in een dataverwerkend systeem of uitgezonden in enige vorm door middel van druk, fotokopie of welke andere wijze dan ook zonder voorafgaande schriftelijke toestemming van de directie van MyExports B.V.

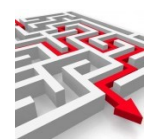

| Inhouc            | d                                                           |             |
|-------------------|-------------------------------------------------------------|-------------|
| 1 A               | LGEMEEN                                                     | 2           |
| 2 D               | ownloads rapportdefinities individueel                      | 3           |
| 2.1<br>2.2<br>2.3 | Downloaden zip-file<br>MyExports Admin<br>MyExports Manager | 3<br>5<br>8 |
| 3 D               | ownloads tabeldefinities individueel                        | 12          |
| 3.1<br>3.2        | Downloaden zip-file<br>MyExports Admin                      |             |
| 4 D               | ownloads databasedefinities individueel                     |             |
| 4.1<br>4.2        | Downloaden zip-file<br>MyExports Admin                      |             |
| 5 D               | ownload complete definitiefile                              | 23          |
| 5.1               | Downloaden zip-file                                         |             |
| 6 U               | Ipdate Door Beheerder op Applicatieserver                   | 27          |
| 6.1<br>6.2        | Downloaden zip-file<br>Opstarten MyExports_Update           |             |

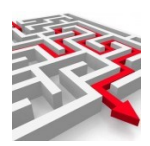

# 1 ALGEMEEN

O[ de website van MyExports worden dagelijks de rapportdefinities ververst en aangevuld. Deze definitie(s) worden geplaatst in een zip-file. Deze zip-file(s) kunt u indien gewenst downloaden van de site en daarna installeren.

We hebben een aantal updatemogelijkheden:

- Downloads rapportdefinities individueel (Admin browser en/of manager)
- Downloads tabeldefinities individueel (Admin browser)
- Downloads databasedefinities individueel (Admin browser)
- Download complete definitiefile (Admin browser en/of manager)
- Update\_door beheerder op applicatieserver (Windows programma)

#### Downloads rapport definities individueel

Hierbij kunt u een individuele update per rapportscript van MyExports Raadplegen uitvoeren. Deze update moet uitgevoerd worden via een applicatiebeheerder MyExports die geautoriseerd is voor de Admin functie.

#### Downloads tabeldefinities individueel

Hierbij kunt u een individuele update per tabelscript van MyExports Raadplegen uitvoeren. Deze update moet uitgevoerd worden via een applicatiebeheerder MyExports die geautoriseerd is voor de Admin functie.

#### Downloads databasedefinities individueel

Hierbij kunt u een individuele update per databasescript van MyExports Raadplegen uitvoeren. Deze update moet uitgevoerd worden via een applicatiebeheerder MyExports die geautoriseerd is voor de Admin functie.

### Download complete definitiefile

Hierbij kunt u een individuele update per script van MyExports Raadplegen uitvoeren. Deze update moet uitgevoerd worden via een applicatiebeheerder MyExports die geautoriseerd is voor de Admin functie. U download alle definitiefiles en u kiest degene er uit die u wilt importeren.

### Update\_door beheerder op applicatieserver

Hierbij kunt u een volledige update op de scriptfiles en bestanden van MyExports uitvoeren. Alles wordt dan op de laatste actuele versie gebracht. Deze update moet uitgevoerd worden op de applicatieserver door een daartoe bevoegd persoon (Ict).

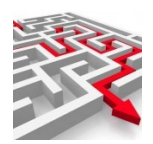

# 2 Downloads rapportdefinities individueel

OP de website van MyExports worden dagelijks de rapportdefinities ververst en aangevuld. Deze definities worden geplaatst in een zip-file dfn.zip.

Deze zip-file kunt u ook als gebruiker indien gewenst downloaden van de site en daarna importeren via de Admin-functie van MyExports (Webbrowser) of via de MyExports Manager (voorganger van MyExports raadplegen).

In deze handleiding wordt u stapsgewijs uitgelegd welke acties u daarvoor moet ondernemen.

### 2.1 Downloaden zip-file

Via de volgende link kunt u een overzicht met alle rapporten bekijken:

https://myexports.nl/productinfo/Downloads.pdf

| C      myexports.nl/productinto/Downloads.pdf     myexports.nl/productinto/Downloads.pdf     MyExports browser.     Gemeenten     Bs     Diversen     Prive     vakantie     Gitaar     Jussen ict     Cloud     W Medewerkerportaal     Clicitriportal     Clicitriportalitriporeter     Clicitriportal     Clicitriportalitriportal            | <b>-</b><br>- |
|----------------------------------------------------------------------------------------------------|---------------|
| WyErports browser       Gemeenten       Ets       Diversen       Prive       vakantie       Gitaar       Jussen-ict       Cloud       W Medewerkerportaal       © Clientportaal       © TeamViewer Manag       Weer Tilburg - Mee         E       Downloads.pdf       1 / 49   - 100%       +   E       ©         Image: Transformer Manag       Download zipfiles en beschrijvingen myexports rapportages                                                                                                    |               |
| MyExports browser. Gemeenten Bis Diversen Prive Valantie Gitaar Jussen-ict Cloud VM Medewerkerportaal. Cloud VM Medewerkerportaal. Cloud Cloud VM Medewerkerportaal. Cloud Cloud Cloud VM Medewerkerportaal. Cloud Cloud Cloud VM Medewerkerportaal. Cloud Cloud Cloud Cloud VM Medewerkerportaal. Cloud Cloud Cloud Cloud VM Medewerkerportaal. Cloud Cloud Cloud Cloud VM Medewerkerportaal. Cloud Cloud Cloud Cloud Cloud Cloud Cloud Cloud Cloud Cloud Cloud Cloud Cloud Cloud Cloud Cloud Cloud Cloud Cloud Cloud Cloud Cloud Cloud Cloud Cloud Cloud Cloud Cloud Cloud Cloud Cloud Cloud Cloud Cloud Cloud Cloud Cloud Cloud Cloud Cloud<                                                                                                    |               |
| Downloads.pdf     1 / 49 - 100% + E       Downloads.pdf     Downloads.pdf     D      |               |
| Downloads.pdf     1 / 49 - 100% + E       Downloads.pdf     Download zipfiles en beschrijvingen myexports rapportages <u>rapportar import</u> <u>database</u> <u>download</u> <u>beschrijving</u> <u>https://myexports.al/def/rpd2.zip     thtps://myexports.al/def/rpd2.zip     thtps://myexports.al/def/rpd2.zip     thtps://myexports.al/def/rpd2.zip     thtps://myexports.al/def/rpd2.zip     thtps://myexports.al/def/rpd2.zip </u>                                                                                                    |               |
| Download zipfiles en beschrijvingen myexports rapportages           rapportir         database         download         beschrijving           00001         element autorisatie per profiel         MAKELAAR         https://myexports.al/def/rpt2.zip           00003         gebruite selectimethodes         MAKELAAR         https://myexports.al/def/rpt2.zip           00003         gebruite selectimethodes         MAKELAAR         https://myexports.al/def/rpt2.zip           00004         elemente ner groep         MAKELAAR         https://myexports.al/def/rpt2.zip           00003         gebruite selectimethodes         MAKELAAR         https://myexports.al/def/rpt2.zip                                                                                                    |               |
| Image: constraint of the sector of the sector of                         |               |
| Download zipfiles en beschrijvingen myexports rapportages           Importming         Importming           00001         element autoisatie per profiel         MAKELAAR         https://myexports.al/def/rpt1.zip           00003         gebruikt selectimethodes         MAKELAAR         https://myexports.al/def/rpt1.zip           00003         gebruikt selectimethodes         MAKELAAR         https://myexports.al/def/rpt1.zip           00004         leverngels per lag         MAKELAAR         https://myexports.al/def/rpt1.zip                                                                                                    |               |
| Importing         Interpretation         Interpretation         Interpretati                                                                                                    |               |
| Importunt (rapport         (attabasse         (attabasse         (attababasse         <                                                                                                    |               |
| 00007         extensi anorsano per porto         MAXELAAR         imps/mycoprism/inde/mycoprism/inde/mycoprinde/mycoprism/inde/mycoprism                                                   | AF.           |
| Openality         Openality         Openality <t< th=""><th>df .</th></t<>                                                                                                    | df .          |
| O0004     Leverregels per lag     MAKELAAR     https://myexports.nl/def/pt4.zip     https://myexports.nl/def/pt4.zip     https://myexports.nl/def/pt4.zip                                                                                                    | df            |
|                                                                                                    | df            |
| 1 00005 verstekkingregels per lag MAKELAAR https://myexports.nl/def/rpt5.zip https://myexports.nl/def/rpt5.zip                                                                                                    | df            |
| 00006 afnemerregels per lag MAKELAAR https://myexports.nl/def/rpt6.zip https://myexports.nl/def/rpt6.zip                                                                                                    | df            |
| 00007 bedrijven afwijkende waarde MAKELAAR https://myexports.nl/def/rpf7.zip https://myexports.nl/def/rpf7.zip                                                                                                    | df            |
| 00008 personen afwijkende waarde MAKELAAR https://myexports.nl/def/rpt8.zip https://myexports.nl/def/rpt8.zip                                                                                                    | df            |
| 00009 aantal actuele woningen per woonplaats en straatnaam cga CIPERS ISERIES https://myexports.nl/dcf/rpi9.zip https://myexports.nl/hd/webbrowser9.                                                                                                    | df            |
| 00010 binnen selectioperiode verlopende en verlopen<br>reisdocumento                                                                                                    | pdf           |
| 00011 alle reisdocumenten CIPERS ISERIES https://myexports.nl/def/rpt11.zip https://myexports.nl/def/rpt11.zip                                                                                                    | pdi           |
| 2 00012 logging MYEXPORTS https://myexports.nl/def/rpt12.zip https://myexports.nl/def/rpt12.zip                                                                                                    | pdf           |
| 00013 aantal aktes per jaar CIPERS ISERIES https://myexports.nl/def/rpt13.zip https://myexports.nl/hdlwebbrowser/12                                                                                                    | pdf           |
| 100014 aantal geboorten per jaar burgerzaken bingem huisadres CPERS ISERIES https://myexports.nl/dd//pt14.zz, https://myexports.nl/dd//webrowser/1                                                                                                    | pdf           |
| 00015 aantal registraties verhuizingen per jaar CLPERS ISERIES https://myexports.nl/bd/webbrowser/1                                                                                                    | pdf 📐         |
| 00016 analite registrates nationaliteit per jaar CHPERS ISERIES https://myckports.ni/det/ptil.6.zp https://myckports.ni/det/ptil.6.zp                                                                                                    | pdf           |
| 00017 anata registratus reisoccumenten per jaar CIPERS ISERIES nttps://myckports.nl/det/pti//zp_nttps://myckports.nl/det/pti//zp                                                                                                    | par<br>pdf    |
| 00019 anatal uitschrivingen per juar CETIPER ISERIES https://jeeports.nide/fp/mystparts.nide/fp/mystpa | ndf           |
| 0007 locestand burnerzaken CIPERS http://wexports.nl/defm20.zip                                                                                                    | ndf           |
| 3 00021 leegstand burgerzaken via vergelijking adreshistorie CIPERS ISERIES https://mvexports.nl/def/rpt21.zip https://mvexports.nl/def/rpt21.zip                                                                                                    | pdf           |
| 00022 topdesk milieu openbare ruimte meldingen MYEXPORTS https://myexports.nl/def/rpt22.zip https://myexportf.nl/hdlwebbrowser/2                                                                                                    | pdf           |
| 00023 topdesk milieu openbare ruimte geo meldingen MYEXPORTS https://myexports.nl/def/rpt23.zip https://myexports.nl/def/rpt23.zip                                                                                                    | pdf           |
| 00024 alle personen makelaar voor diverse selecties MAKELAAR https://myexports.nl/det/rpt24.zip https://myexports.nl/hd/webbrowser/2                                                                                                    | pdf           |
| 00025 aantal actuele inwoners in de gemeente volgens bz CIPERS ISERIES https://myexports.nl/def/rpt25.zip https://myexports.nl/def/rpt25.zip                                                                                                    | pdf           |
| 00026 aantal actuele invoners per woonplaats in de gemeente CIPERS ISERIES https://myexports.nl/def/rpt26.zip https://myexports.nl/def/rpt26.zip                                                                                                    | pdf           |
| vagasio and actuele invoners in de gemeente op peildatum volgens CIPERS ISERIES https://myexports.al/dc/rpt27.zip https://myexports.al/dc/rpt27.zip                                                                                                    | pdf           |
| 4 00028 aantal actuele invooren per woonplaats in de gemeente op CIPERS ISERIES https://myexports.al/de/irpt28.zip https://myexports.al/de/irpt28.zip https://myexports.al/de/irpt28.zip                                                                                                    | pdf           |
| 00029 antid actuele invocers per woonplaats_straat in de CIPERS ISERIES https://myexports.al/def/rpt29.zip https://myexports.al/def/rpt29.zip https://myexports.al/def/rpt29.zip                                                                                                    | pdf           |
| 00001 antial active invortes overplats_straat in de CIPERS ISERIES https://myexports.al/def/rpd30.zip https://myexports.al/def/rpd30.zip https://myexports.al/def/rpd30.zip                                                                                                    | pdf           |
| guineau or primanin 'organisation de geneente op     CIPERS ISERIES https://myexports.nl/def/rpt31.zip https://myexports.nl/hdl/webbrowser/3     peildatum volgens bz                                                                                                    | pdf           |
| 5 Datum:06-12-2022 1/49                                                                                                    | D MyExports   |
|                                                                                                    |               |
|                                                                                                    |               |
| Ips://mycryorts.n/hdwebbrowser/22.pdf Download zipfiles en beschrijvingen myexports rapportages                                                                                                    |               |

In dit document staan alle rapporten. Per rapport kan de beschrijving van het rapport bekeken worden(1) en kan de definitie zip-file ontladen worden(2).

Bij een klik op de rechterkolom wordt de beschrijving van het rapport geopend. Bij een klik op de voorlaatste kolom wordt de zip-file gedownload.

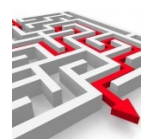

Voorbeeld klik op zip-file van rapport 13.

| 😘 Opslaan als                                                                                                    |                            |                  |                | ×            |
|----------------------------------------------------------------------------------------------------|----------------------------|------------------|----------------|--------------|
| $\leftarrow$ $\rightarrow$ $\checkmark$ $\bigstar$ $\checkmark$ $\checkmark$ $\checkmark$ $\checkmark$ Deze pc $\rightarrow$ Downloads $\rightarrow$ |                            | ٽ ~              |                | loads        |
| Organiseren 🔻 Nieuwe map                                                                                                    |                            |                  |                | = • <b>?</b> |
| 💻 Deze pc                                                                                                    | ↑ Naam                     | Gewijzigd op     | Туре           | Grootte      |
| 🧊 3D-objecten                                                                                                    | √ Vandaag (2)              |                  |                |              |
| E Afbeeldingen                                                                                                    | rpt17.zip                  | 7-12-2022 09:35  | Gecomprimeerde | 65 kB        |
| 📃 Bureaublad                                                                                                    | rpt13.zip                  | 7-12-2022 09:06  | Gecomprimeerde | 76 kB        |
| Bocumenten                                                                                                    | ✓ Gisteren (5)             |                  |                |              |
| 🕂 Downloads                                                                                                    | Tbl_functie_vul_type.zip   | 6-12-2022 16:50  | Gecomprimeerde | 7 kB         |
| 👌 Muziek                                                                                                    | Dtb_DECOS.zip              | 6-12-2022 16:48  | Gecomprimeerde | 1 kB         |
| 📑 Video's                                                                                                    | Tbl_functie_vltmetpunt.zip | 6-12-2022 16:44  | Gecomprimeerde | 8 kB         |
| 素 Archief (\\FS_Jussenict) (B:)                                                                                                    | rpt8.zip                   | 6-12-2022 13:13  | Gecomprimeerde | 71 kB        |
| 🏪 Lokale schijf (C:)                                                                                                    | rpt18.zip                  | 6-12-2022 12:06  | Gecomprimeerde | 59 kB        |
| 🚔 Extra (D:)                                                                                                    | Vorige maand (1)           |                  |                |              |
| 💒 Data (E:)                                                                                                    | Dfn.zip                    | 23-11-2022 22:56 | Gecomprimeerde | 17.166 kB    |
| 🚔 My Book (F:)                                                                                                    | ✓ Eerder dit jaar (1)      |                  |                |              |
| 🕳 hennie.jussen@gmail.com - Goo (H:)                                                                                                    | PDFXVwer.zip               | 31-10-2022 14:42 | Gecomprimeerde | 17.470 kB    |
| Over (J:)                                                                                                    | ~ <                        |                  |                | >            |
| Postandraaam, rot12 (1) zin                                                                                                    |                            | N                |                |              |
| Bestandsnaam:                                                                                                    |                            |                  |                | ~            |
| Opsiaan als: Compressed (zipped) Folder (*                                                                                                    | ".zip)                     |                  |                | ~            |
| A Manual contains                                                                                                    |                            |                  | Opslaan        | Annuleren    |
| <ul> <li>Mappen verbergen</li> </ul>                                                                                                    |                            |                  | opsiden        |              |

U kunt de zip-file naar een directory op uw systeem downloaden via opslaan.

#### Open de directory met de zip-file:

| Aan Snelle toegang Kopiëren Plakken                                                                                      | g plakken | 🔲 Kopiëren naar 🔹        | 📑 Naam wijzigen | Nieuwe<br>map   | Eigenschappen<br>• |         | Selectie omkeren    |
|----------------------------------------------------------------------------------------------------|-----------|--------------------------|-----------------|-----------------|--------------------|---------|---------------------|
| Klembord                                                                                                    |           | Organis                  | seren           | Nieuw           | Openen             |         | Selecteren          |
| $\leftrightarrow$ $\rightarrow$ $\checkmark$ $\bigstar$ $\checkmark$ $\bigstar$ Deze pc $\Rightarrow$ Lokale schijf (C:) | > Gebruil | kers → eigenaar → Dov    | wnloads >       |                 | ٽ ~                | <u></u> | Zoeken in Downloads |
|                                                                                                    |           |                          |                 |                 | 1 🔚 - 👗            |         | 📋 🗙 🗸 🖃             |
| - computers                                                                                                    | ^ Naa     | m                        |                 | Gewijzigd op    | Туре               |         | Grootte             |
| Dropbox Transfer-bestanden                                                                                               | ∨ Va      | ndaag (1)                |                 |                 |                    |         |                     |
|                                                                                                    |           | rpt13.zip                |                 | 7-12-2022 09:06 | Geco               | mprime  | erde 76 kB          |
| Gitaar                                                                                                    | ✓ Gis     | steren (6)               |                 |                 |                    |         |                     |
| Jussen DV Tilburg                                                                                                    | j.        | Thi functie vul type zin |                 | 6-12-2022 16:50 | Geco               | morime  | arda 7 LR           |

Dubbel klik zip-file:

De zip-file uitpakken naar een directory.

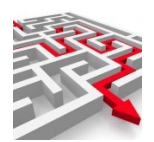

| kale schijf (C:) 🔹 | Gebruikers > eigenaar > D | ownloads > rpt13.zip | ~                    | Ō       | ,          | in rpt13.zip |    |
|--------------------|---------------------------|----------------------|----------------------|---------|------------|--------------|----|
|                    |                           |                      |                      | - 🖌     |            | <b>X ~</b> 🖃 | 9  |
| ^                  | Naam                      | Туре                 |                      | Gecompr | imeerde gr | Met wacht    | Gr |
|                    | 法 13.pdf                  | PDF->                | (Change Viewer Doc   |         | 55 kB      | Nee          |    |
|                    | dfn13.txt                 | Teksto               | locument             |         | 12 kB      | Nee          |    |
|                    | 📔 Ex13.def                | DEF-b                | estand               |         | 1 kB       | Nee          |    |
|                    | 📓 sql_oms13.cfg           | CFG-ł                | bestand              |         | 9 kB       | Nee          |    |
|                    | 🔊 Xtr13.ini               | Confi                | guratie-instellingen |         | 1 kB       | Nee          |    |
|                    |                           | · //                 |                      |         |            |              |    |

### Kopieer naar: C:\tmp

| NULLOVIA                                                                                    | org             | moren meaw      | openen             | Selecteren |
|---------------------------------------------------------------------------------------------|-----------------|-----------------|--------------------|------------|
| $\leftarrow$ $\rightarrow$ $\checkmark$ $\bigstar$ Deze pc $\rightarrow$ Lokale schijf (C:) | ) > TMP         |                 | ✓ Č                | ken in TMP |
|                                                                                             |                 |                 | 📑 - 👗 🖻 📋          | 🗙 🗸 🗉      |
| 🚉 Jussen DV Tilburg                                                                         | ^ Naam          | Gewijzigd op    | Туре               | Grootte    |
| 🚉 JussenIct_Beheer bv                                                                       | 法 13.pdf        | 7-12-2022 12:12 | PDF-XChange Vie    | 62 kB      |
| ME_Repository                                                                               | dfn13.txt       | 7-12-2022 12:12 | Tekstdocument      | 25 kB      |
| 🚉 MyExports bv                                                                              | 🔛 Ex13.def      | 7-12-2022 12:12 | DEF-bestand        | 1 kB       |
| 💼 Papers                                                                                    | 📔 sql_oms13.cfg | 7-12-2022 12:12 | CFG-bestand        | 22 kB      |
| Prive                                                                                       | 🔬 Xtr13.ini     | 7-12-2022 12:12 | Configuratie-inste | 1 kB       |
| - Temp                                                                                      |                 |                 |                    |            |

Er zijn nu 2 manieren om te importeren:

- MyExports Admin (browser)
- MyExports Manager

## 2.2 MyExports Admin

Dubbel klik op Dfn13.txt Deze wordt dan geopend in een teksteditor

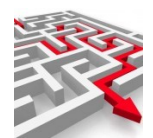

### 📕 dfn13.txt - Kladblok

Bestand Bewerken Opmaak Beeld Help

-idnr:rpt13 -datuminstal:20221206 105250

-cfg:

ins-----

hLpR7cGecLkVpXcYr97zjYwMkTPyw0dbunLc43L7beeMa6U4pv2jmnyTHp06454k+Ofj/FXsDxSW 02AAo1BY17bBF4TYEzgU/h1c8+ARVehdFTHPz7/DoLbBF4TYEzgUgULe1CSAHrGsI4Xw1sw1mHM0 JVq/BN/VL4YIPfr1BHvTr5Rrx6fe910VMc/Pv80gcXdECiIke2K7PWji93tJd2EjBS8Xk7V/rC0F 8NbMNZhxHPiNySQ817ctJa/pOuHL+pWpZT0r5R/gDujZK1S0onUrmK6KTiBzld1r+WxXrpNxd0QK IiR7YpHxr/dxHoHg4wbJgj3wbNusI4Xw1sw1mHS/d/i9DxfgxyTM9i9mffpmTwoW00b1THF3RAoi JHtir8TCt/4M/eigZgE3SD1WbsqSr41BjnbVhryUUufxyq0ZzX99ArTIJqrRHTPP2/KqrC0F8NbM NZiOthiAYQgJ5++ZQbGgibx6t1eIUTnLX15xd0QKIiR7Yjh83EJkS8PnPfy3TBfOm0ErMh4KxBtA QGM7bonumHOINU+JWqM/5u1zLOOQ5d7twcF7flviYl6Vc/TdfwviZYcPjzQh2++gcdfGP3HmmiVg wgpPKrz6xsPr1pk+f8CYMBCRa69GrgrFKzIeCs0b0ECGiuBEV5A5u5e500yuTanarC0F8NbMNZge L1TcViFj3DzS0ZJzY3sGr512rHB2rUMrMh4KxBtAQAhtbFDDcgIIypKvjUGOdtVdRRjS1nI+TYTM QGXXqHMBypKvjUGOdtWf01QE62YwWcq40FkPw9jUN0Suiit80k4rMh4KxBtAQI25WhP/ACJOAuAU Wx/51YusI4Xw1sw1mKIyexvvhn103dMhCC6o/TDKkq+NQY521VHyEw9aG71LE09DFC0rDCsdxjhW nO7dTMEaNz61SZ5QRewhg0kJovi2gUgYMkpKoZN16oScJvojko1UqDUKNyZ0447cUkXIU+02uatR PEWJAooaWC2zQr4meDV1KAZFwri+JMEnVC6M5QKIcTyW4imUKNvyw9JPP1humaIaPno4oghQw0Qd HnXb17PwTr41pymdPEPYRFPpxDCE2IJsAMQ40pCqws5mN0qyVfsQKTcLz3nEFxHrnFYWi1MuHecW Ux5xar+WCnpMREMAzTCzNe2UKNvyw9JPPo281jyfged4oM3FIzRUUrgPL1FazG/aLjkaDdPfISa7 egenBcYxKSOOc4rbKhYOnPg2TXpJ/VoRT8ws9/6nazZfK88kwuILmNa4LZgnrsI5uoOmFkckXs8i 20mDwNK68Lcvsb3z6gnQ49wDraz9A3EPE1JD1EFe+7nJ4pHnEbb0PupWvEgW07NiB1nj9eCYxGdx bj4HcCyhi9cmtFU7Dc26UCArM7f67cEVR01cxcJxj2RcPgf6xwUXM4gE2a15wApD6sBur7MfXikN r23s81/U2yi00W4nytW8YSkLuEEZh7jJQE3NJro6LkBwD/EZ1YCfzxcXABAWA7Tgx65mc6sDtODH rmZzq1+XYPFG6V09z3nEFxHrnFa6UCArM7f67ceVEKTZ70s8tcwSEea80QSg7ctvcTTpsAQJ+Ysb LUQHHREw5ytLyzC1XAEEbuiMmw== upd-----hLpR7cGecL1VHaZNZGy1PpBKLiq4gVNqedvSvqK5C1hYVmy3vuHrM1gPsoxtBPEwJ6piirne9rgr Mh4KxBtAQGKIWM/xqmENvibBI/gUA66SjVSoNQo3Jk7jjtxSRchT47a5q1E8RYkCihpYLbNCviZ4

NWIGREXCUI ΔεωSdIII σχχdθΟΚΤiR7YvvIIHΔΔσ1ΤΔωD+1FzdΔXNkFI 7ΔfXW]σiTcOTxHG+RKkoNFRH

Selecteer de inhoud en kopieer deze.

Start Admin functie in browser: U start de Admin van myexports: <u>https://myexports:1443/admin</u>

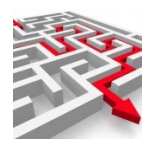

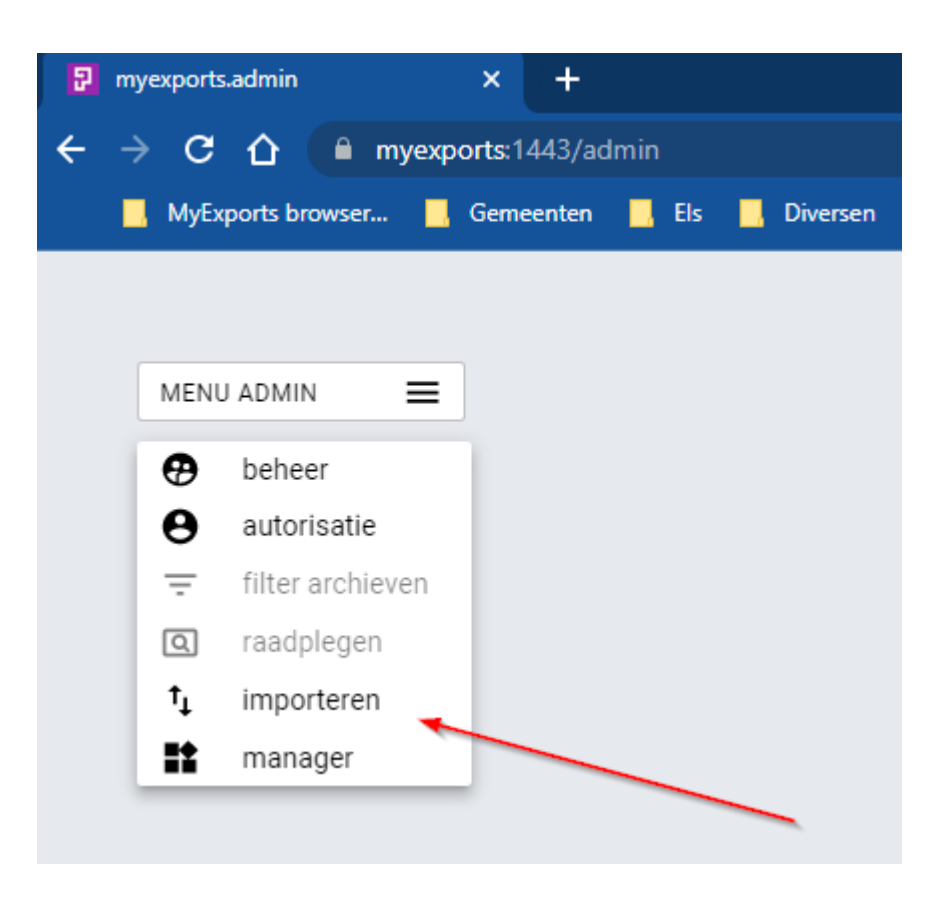

Via het tabblad importeren kunt u zelf een tekstfile importeren. U plakt de tekstfile in de daarvoor bestemde ruimte, importeert deze en dan krijgt u de extra rapportage. U kunt ook een definitie van een tabel importeren, die u toevoegt aan het gegevensmagazijn. Na enkele minuten (na verwerking door de myexports service) kunt u het rapport meenemen in de admin-functies, zoals de autorisatiefuncties en de managersfuncties.

| import    |  |
|-----------|--|
|           |  |
|           |  |
|           |  |
| IMPORTEER |  |

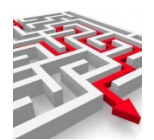

Kopieer de inhoud van dfn1052.txt in het veld import:

| - import<br>- idnr:pt1052<br>- datuminstal:20221017 090304 | Ê |  |  |  |
|------------------------------------------------------------|---|--|--|--|
| Ins                                                        |   |  |  |  |
| IMPORTEER                                                  |   |  |  |  |

Klik dan op IMPORTEER

Sluit functie af. Na enkele minuten is het rapport toegevoegd (dit wordt door de myexports service uitgevoerd die op de applicatieserver draait).

### 2.3 MyExports Manager

In de zip-file zijn ook de definities opgenomen voor een import van het rapport in de MyExports manager.

Start de myexports manager.

Tabblad exports Button Meer

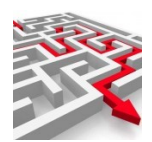

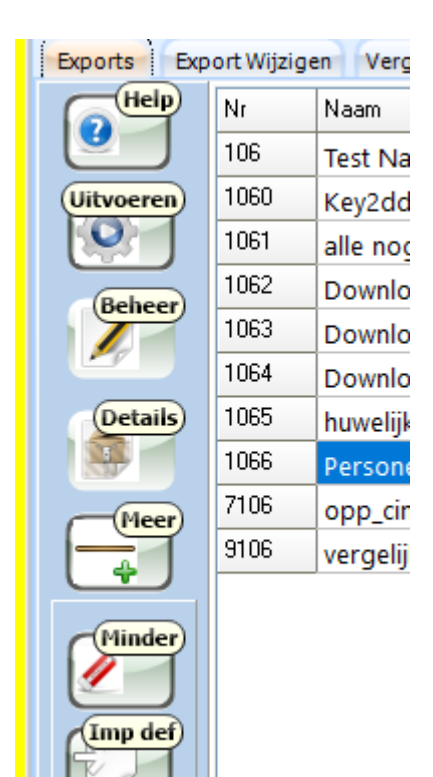

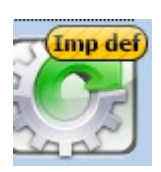

Zoek de geïmporteerde def-file

Bijvoorbeeld

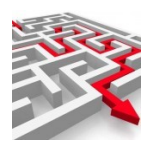

| 🗱 Openen                                                                                         |                    |              |                     |      | X                        |
|--------------------------------------------------------------------------------------------------|--------------------|--------------|---------------------|------|--------------------------|
| $\leftarrow$ $\rightarrow$ $\checkmark$ $\uparrow$ $\square$ $\rightarrow$ Deze pc $\rightarrow$ | Downloads > def183 |              |                     | 5 V  | ✓ Zoeken in def183       |
| Organiseren 🔻 🛛 Nieuwe map                                                                       |                    |              |                     |      | III 🕶 🔟 😮                |
| Prive                                                                                            | ↑ Naam             |              | Gewijzigd op        | Туре | Grootte                  |
| 🌏 Samples                                                                                        |                    |              | Geen zoekresultaten |      |                          |
| 🋃 Temp                                                                                           |                    |              |                     |      |                          |
| 🁧 TMS samples                                                                                    |                    |              |                     |      |                          |
| 🎊 uitwissel                                                                                      |                    |              |                     |      |                          |
| 🛃 Vansimpsen ICT                                                                                 |                    |              |                     |      |                          |
| Websites                                                                                         |                    |              |                     |      |                          |
| - Werkomgeving                                                                                   |                    |              |                     |      |                          |
| 📥 OneDrive - Pepperflow BV                                                                       |                    |              |                     |      |                          |
| 📥 OneDrive - Personal                                                                            |                    | $\mathbb{A}$ |                     |      |                          |
| 💻 Deze pc                                                                                        |                    | -            |                     |      |                          |
| 🧊 3D-objecten                                                                                    |                    |              |                     |      |                          |
| 📰 Afbeeldingen                                                                                   |                    |              |                     |      |                          |
| 📃 Bureaublad                                                                                     |                    |              |                     |      |                          |
| Documenten                                                                                       |                    |              |                     |      |                          |
| 👆 Downloads                                                                                      | ×                  |              |                     |      |                          |
| Bestands <u>n</u> aam:                                                                           |                    |              |                     | ~    | Zip file (*.zip)         |
|                                                                                                  |                    |              |                     |      | <u>O</u> penen Annuleren |
| Verander zip-file in de                                                                          | f-file             |              |                     |      |                          |
|                                                                                                  |                    |              |                     |      |                          |
|                                                                                                  |                    |              |                     |      |                          |
|                                                                                                  |                    |              |                     |      | 1                        |

| Ţ | Zip file (*.zip)<br>Openen | ✓<br>Annuleren |
|---|----------------------------|----------------|
|   |                            |                |

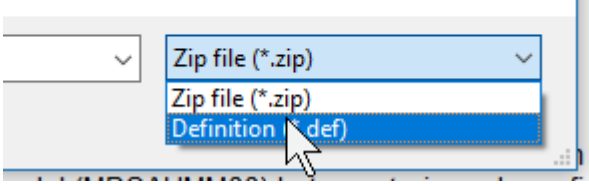

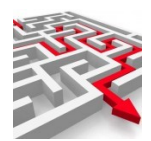

| ☆ ↑ → Deze pc   | > Loki | ale schijf (C:) > TMP |   |                 | ~     | ē      | Q | Zoeken in TM |
|-----------------|--------|-----------------------|---|-----------------|-------|--------|---|--------------|
| en 🔻 Nieuwe map |        |                       |   |                 |       |        |   |              |
| pc              | ^      | Naam                  | ^ | Gewijzigd op    | Туре  |        |   | Grootte      |
| ·objecten       |        | 📓 Ex13.def            |   | 7-12-2022 12:12 | DEF-b | estand |   | 1 kB         |
| veeldingen      |        |                       |   |                 |       |        |   |              |
| reaublad        |        |                       |   |                 |       |        |   |              |

Kies de .def met het juiste rapportnr. In dit voorbeeld: ex13.def Druk daarna op 'ok'.

Indien het rapport al voorkomt krijgt u de volgende vraag:

|                                                          | gramsgD | Dig |  |  |  |
|----------------------------------------------------------|---------|-----|--|--|--|
| Wilt u uw bestaande export overschrijven met dit nummer? |         |     |  |  |  |
|                                                          | Ja      | Nee |  |  |  |

Bij wijziging bestaand rapport kiest u hier 'Ja'.

Na ja is het rapport geimporteerd.

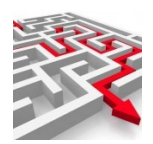

# **3** Downloads tabeldefinities individueel

OP de website van MyExports worden dagelijks de rapportdefinities ververst en aangevuld. Deze definities worden geplaatst in een zip-file dfn.zip.

Deze zip-file kunt u ook als gebruiker indien gewenst downloaden van de site en daarna importeren via de Admin-functie van MyExports (Webbrowser) of via de MyExports Manager (voorganger van MyExports raadplegen).

In deze handleiding wordt u stapsgewijs uitgelegd welke acties u daarvoor moet ondernemen.

### 3.1 Downloaden zip-file

Via de volgende link kunt u een overzicht met alle tabellen in het myexports datawarehpuse bekijken:

| 🗎 my                                                                                                    | exports.nl/produ | ctinfo/Tal | bellen.pdf |              |                           |                                |                                                                   |                   |
|----------------------------------------------------------------------------------------------------|------------------|------------|------------|--------------|---------------------------|--------------------------------|-------------------------------------------------------------------|-------------------|
| rowser                                                                                                    | Gemeenten        | Els        | Diversen   | 📕 Prive 📕 v  | akantie 📃 Gitaar 📃 Ju     | ssen-ict 📃 Cloud W Medewerkerj | portaal 🔇 Cliëntportaal 🔇 TeamViewer Manag 🌒                      | Weer Tilburg - Me |
|                                                                                                    |                  |            |            |              |                           |                                |                                                                   |                   |
| df                                                                                                    |                  |            |            |              | 1                         | / 16   - 100% +   🕃            | া কা                                                              |                   |
|                                                                                                    |                  |            |            |              |                           | · · <u> </u>                   |                                                                   |                   |
|                                                                                                    | A                |            |            |              |                           |                                |                                                                   |                   |
| 1                                                                                                    |                  |            |            | Download zip | files myexports tabellen  |                                |                                                                   |                   |
|                                                                                                    |                  |            |            | tabalar      | tabal                     | databasa                       | doumload                                                          | Г                 |
|                                                                                                    |                  |            |            | 0010001      | functia anon ben          | MVEXPOPTS FUNCTIES             | https://my/avports.pl/def/Thl_functia_apon_ben_zin                | _                 |
|                                                                                                    |                  |            |            | 0010001      | functie_anon_waarde       | MYEXPORTS FUNCTIES             | https://myexports.nl/def/Tbl_functie_anon_usarde_zin              |                   |
| annen allen at son<br>Briterik (Briterik<br>Briterik (Briterik                                                                                                    |                  |            |            | 0010002      | functie_hanknr_oke        | MVEXPORTS FUNCTIES             | https://myexports.nl/def/Tbl_functie_banknr_oke.zip               |                   |
| kyantin data                                                                                                    | -                |            |            | 0010003      | functie_balminutan        | MYEXPORTS FUNCTIES             | https://myexports.nl/def/Tbl_functie_balminuten_zip               |                   |
| 1                                                                                                    |                  |            |            | 0010004      | functie_belminuten?       | MVEXPORTS FUNCTIES             | https://myexports.nl/def/Tbl_functie_belminuten.zip               |                   |
|                                                                                                    |                  |            |            | 0010005      | functie_berekenleeffiid   | MVEXPORTS FUNCTIES             | https://myexports.nl/def/Tbl_functie_berekenleeffiid_zin          |                   |
| The second second                                                                                                    |                  |            |            | 0010007      | functie_berekenteertiju   | MYEXPORTS FUNCTIES             | https://myexports.nl/def/Tbl_functie_bener_oke.zip                |                   |
| N DESCRIPTION OF THE OWNER                                                                                                    |                  |            |            | 0010008      | functie to dt             | MYEXPORTS FUNCTIES             | https://myexports.nl/def/Tbl_functie_to_dt_zip                    |                   |
| Normality of the                                                                                                    |                  |            |            | 0010009      | functie controle ony dat  | MYEXPORTS FUNCTIES             | https://myexports.nl/def/Tbl_functie_controle_ony_dat.zip         |                   |
| Normality of the second                                                                                                    |                  |            |            | 0010010      | functie elf test          | MYEXPORTS FUNCTIES             | https://myexports.pl/def/Tbl_functie_elf_test_zip                 |                   |
| NUMBER OF STREET                                                                                                    |                  |            |            | 0010011      | functie_fnnumpadleft      | MYEXPORTS FUNCTIES             | https://myexports.nl/def/Tbl_functie_fnnumpadleft.zip             |                   |
| An other sectors and the sector of the sector of the secto | -                |            |            | 0010012      | functie months between    | MYEXPORTS FUNCTIES             | https://myexports.nl/def/Tbl_functie_months_between.zip           |                   |
| 2                                                                                                    |                  |            |            | 0010013      | functie werkminuten       | MYEXPORTS FUNCTIES             | https://myexports.nl/def/Tbl_functie_werkminuten.zip              |                   |
| -                                                                                                    |                  |            |            | 0010014      | functie to char           | MYEXPORTS FUNCTIES             | https://mvexports.nl/def/Tbl functie to char.zip                  |                   |
|                                                                                                    |                  |            |            | 0010015      | functie trim              | MYEXPORTS FUNCTIES             | https://myexports.nl/def/Tbl_functie_trim.zip                     |                   |
| Second Content                                                                                                    |                  |            |            | 0010016      | functie to number         | MYEXPORTS FUNCTIES             | https://myexports.nl/def/Tbl_functie_to_number.zip                |                   |
| Annen ander der der der der der der der der der                                                                                                    |                  |            |            | 0010017      | functie hms to sec        | MYEXPORTS FUNCTIES             | https://myexports.nl/def/Tbl functie hms to sec.zip               |                   |
|                                                                                                    |                  |            |            | 0010018      | functie ind onv dat       | MYEXPORTS FUNCTIES             | https://myexports.nl/def/Tbl functie ind onv dat.zip              |                   |
| Normality of the second                                                                                                    |                  |            |            | 0010019      | functie isnumeric         | MYEXPORTS FUNCTIES             | https://myexports.nl/def/Tbl functie isnumeric.zip                |                   |
| Republic Content                                                                                                    |                  |            |            | 0010020      | functie vltmetpunt        | MYEXPORTS FUNCTIES             | https://myexports.nl/def/Tbl functie vltmetpunt.zip               |                   |
| -                                                                                                    |                  |            |            | 0010021      | functie kwartaal          | MYEXPORTS FUNCTIES             | https://myexports.nl/def/Tbl_functie_kwartaal.zip                 |                   |
| 3                                                                                                    |                  |            |            | 0010022      | functie maakadres1        | MYEXPORTS FUNCTIES             | https://myexports.nl/def/Tbl functie maakadres1.zip               |                   |
|                                                                                                    | _                |            |            | 0010023      | functie maakadres1a       | MYEXPORTS FUNCTIES             | https://myexports.nl/def/Tbl_functie_maakadres1a.zip              |                   |
|                                                                                                    |                  |            |            | 0010024      | functie maakadres2        | MYEXPORTS FUNCTIES             | https://myexports.nl/def/Tbl_functie_maakadres2.zip               |                   |
| Response of the second second  |                  |            |            | 0010025      | functie_maakbriefnaam     | MYEXPORTS FUNCTIES             | https://myexports.nl/def/Tbl_functie_maakbriefnaam.zip            |                   |
| No. of Concession, Name of Concession, Name of |                  |            |            | 0010026      | functie_maakopgnaam       | MYEXPORTS FUNCTIES             | https://myexports.nl/def/Tbl_functie_maakopgnaam.zip              |                   |
|                                                                                                    |                  |            |            | 0010027      | functie_maakopgnaam2      | MYEXPORTS FUNCTIES             | https://myexports.nl/def/Tbl_functie_maakopgnaam2.zip             |                   |
|                                                                                                    | -                |            |            | 0010028      | functie_maakopgnaamvltach | ter MYEXPORTS FUNCTIES         | https://myexports.nl/def/Tbl_functie_maakopgnaamvltachter<br>.zip | t                 |
| 4                                                                                                    |                  |            |            | 0010029      | functie_maak_d_m_ej       | MYEXPORTS FUNCTIES             | https://myexports.nl/def/Tbl_functie_maak_d_m_ej.zip              |                   |
|                                                                                                    |                  |            |            | 0010030      | functie_maak_polygon      | MYEXPORTS FUNCTIES             | https://myexports.nl/def/Tbl_functie_maak_polygon.zip             |                   |
|                                                                                                    |                  |            |            | 0010031      | functie_maand             | MYEXPORTS FUNCTIES             | https://myexports.nl/def/Tbl_functie_maand.zip                    |                   |
|                                                                                                    |                  |            |            | 0010032      | functie_me_wijzig_datum   | MYEXPORTS FUNCTIES             | https://myexports.nl/def/Tbl_functie_me_wijzig_datum.zip          |                   |

https://myexports.nl/productinfo/Tabellen.pdf

In dit document staan alle Tabellen. Per tabel kan de definitie zip-file ontladen worden. Bij een klik op de filenaam in de laatste kolom wordt de zip-file gedownload. Voorbeeld klik op zip-file van Tbl\_script\_cin\_fikey.

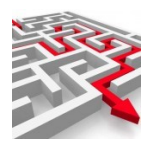

| $\leftarrow \rightarrow$ $\checkmark$ $\bigstar$ $\checkmark$ $\checkmark$ $\checkmark$ Deze pc $\Rightarrow$ Downloads | 5 V   | , Zoeken in Down           | loads            |                |           |
|----------------------------------------------------------------------------------------------------|-------|----------------------------|------------------|----------------|-----------|
| Organiseren 🔻 Nieuwe map                                                                                                |       |                            |                  | -              | · · ·     |
| 📃 Deze pc                                                                                                    | ^     | Naam                       | Gewijzigd op     | Туре           | Grootte   |
| 🧊 3D-objecten                                                                                                    |       | Vandaag (1)                |                  |                |           |
| 📰 Afbeeldingen                                                                                                    |       | 🦉 rpt13.zip                | 7-12-2022 09:06  | Gecomprimeerde | 76 kB     |
| 🔜 Bureaublad                                                                                                    |       | ✓ Gisteren (5)             |                  |                |           |
| Documenten                                                                                                    |       | Tbl_functie_vul_type.zip   | 6-12-2022 16:50  | Gecomprimeerde | 7 kB      |
| 🕂 Downloads                                                                                                    |       | Dtb_DECOS.zip              | 6-12-2022 16:48  | Gecomprimeerde | 1 kB      |
| 👌 Muziek                                                                                                    |       | Tbl_functie_vltmetpunt.zip | 6-12-2022 16:44  | Gecomprimeerde | 8 kB      |
| 📕 Video's                                                                                                    |       | 👔 rpt8.zip                 | 6-12-2022 13:13  | Gecomprimeerde | 71 kB     |
| Archief (\\FS_Jussenict) (B:)                                                                                           |       | rpt18.zip                  | 6-12-2022 12:06  | Gecomprimeerde | 59 kB     |
| 🏪 Lokale schijf (C:)                                                                                                    |       | Vorige maand (1)           |                  |                |           |
| 🚔 Extra (D:)                                                                                                    |       | 🔢 Dfn.zip                  | 23-11-2022 22:56 | Gecomprimeerde | 17.166 kB |
| 💣 Data (E:)                                                                                                    |       | ✓ Eerder dit jaar (1)      | ~                |                |           |
| 🚔 My Book (F:)                                                                                                    |       | PDFXVwer.zip               | 31-10-2022 14:42 | Gecomprimeerde | 17.470 kB |
| 🕳 hennie.jussen@gmail.com - Goo (H:)                                                                                    |       |                            |                  |                |           |
| Over (J:)                                                                                                    | ~     | <                          |                  |                | >         |
| Pastandanaan Thi conint cin fikowain                                                                                    |       |                            |                  |                |           |
| Bestandsnaam: Tbl_script_cin_fikey.zip                                                                                  |       |                            |                  |                | ~         |
| Opslaan als: Compressed (zipped) Folder (*                                                                              | .zip) |                            |                  |                | ~         |
|                                                                                                    |       |                            |                  |                |           |
| <ul> <li>Mappen verbergen</li> </ul>                                                                                    |       |                            |                  | Opslaan        | Annuleren |

U kunt de zip-file naar een directory op uw systeem downloaden via opslaan.

### Open de directory met de zip-file:

| Klembord                         |            | Organiseren                   | Nieuw           | Openen   | Selectere      | en     |
|----------------------------------|------------|-------------------------------|-----------------|----------|----------------|--------|
| ↓ > Deze pc > Lokale schijf (C;) | ) > Gebrui | kers → eigenaar → Downloads → |                 | ✓ Ö      | Zoeken in Dowr | nloads |
|                                  |            |                               |                 | 📑 - 🔏 🎙  | à 📋 🗙 🗸        |        |
| rs                               | ^ Naa      | im                            | Gewijzigd op    | Туре     | Groot          | tte    |
| Transfer-bestanden               | ∨ Va       | ndaag (2)                     |                 |          |                |        |
| 🔢 Tbl_scri                       |            | Tbl_script_cin_fikey.zip      | 7-12-2022 13:00 | Gecompri | meerde         | 12 kB  |
|                                  |            | 145 °                         | 7 42 2022 00 0  | · · · ·  |                | 7610   |

Dubbel klik zip-file:

De zip-file uitpakken naar een directory.

| 🕳 hennie.jussen@gmail.com - Goo                                                                                   | ief Ci | /ision Middelen          | Backup        |  | Ŧ     | Alles<br>uitpakken |                 |  |
|----------------------------------------------------------------------------------------------------|--------|--------------------------|---------------|--|-------|--------------------|-----------------|--|
| Uitpakken naar                                                                                                    |        |                          |               |  |       |                    |                 |  |
| ← → × ↑ 🗓 « Lokale schijf (C:) > Gebruikers > eigenaar > Downloads > Tbl_script_cin_fikey.zip v 🖏 🖓 Zoeken in Tbl |        |                          |               |  |       |                    | n in Tbl_script |  |
|                                                                                                    |        |                          |               |  | - 2   | 6 🖻 📋              | <b>X ~</b> (    |  |
| computers                                                                                                    | ^      | Naam                     | Туре          |  | Gecon | nprimeerde gr      | Met wacht       |  |
| 📙 Dropbox Transfer-bestanden                                                                                      |        | Tbl_script_cin_fikey.txt | Tekstdocument |  |       | 12 kB              | Nee             |  |
| Garmin                                                                                                    |        |                          |               |  |       |                    |                 |  |
| 📊 Gitaar                                                                                                    |        |                          |               |  |       | R.                 |                 |  |
| 🚉 Jussen DV Tilburg                                                                                               |        |                          |               |  |       | . 0                |                 |  |
|                                                                                                    |        |                          |               |  |       |                    |                 |  |

Kopieer naar: C:\tmp

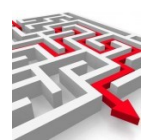

| Klembord                       | Organiseren              | Nieuw           | Openen         | Selecteren |
|--------------------------------|--------------------------|-----------------|----------------|------------|
| > Deze pc > Lokale schijf (C:) | ې <b>ن</b>               | Zoeken in TMP   |                |            |
|                                |                          |                 | <b>F</b> - 🔏 🗎 | 📋 🗙 🗸 🗆    |
| ers                            | ^ Naam                   | Gewijzigd op    | Туре           | Grootte    |
| Transfer-bestanden             | Tbl_script_cin_fikey.txt | 7-12-2022 13:09 | Tekstdocument  | 20 kB      |

## 3.2 MyExports Admin

Dubbel klik op Tbl\_script\_cin\_fikey.txt Deze wordt dan geopend in een teksteditor

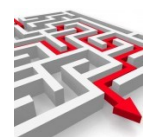

| 1                     | Tbl_script_cin_fikey.txt - Kladblok                                                                                                    |
|-----------------------|----------------------------------------------------------------------------------------------------|
| Ì                     | Bestand Bewerken Opmaak Beeld Help                                                                                                    |
| ëre                   | -idnr:db002t011<br>-datuminstal:20221206 154932<br>-cfg:                                                                                                    |
| c<br>:r-l<br>g<br>r b | <pre>Ins</pre>                                                                                                    |
| nc                    | dzRz2v/yLESCHgpD6sBur7MfoEM1D+a86zmAn88XFwAQFgpD6sBur7MfoEM1D+a86zmAn88XFwAQ<br>FgpD6sBur7MfIm3+gVP1E32gQzUP5rzrOYCfzxcXABAWJtRgEhABU1rn1YtQMIWrZ1oJuuPddJly<br>upd |

Selecteer de inhoud en kopieer deze.

Start Admin functie in browser: U start de Admin van myexports: <u>https://myexports:1443/admin</u>

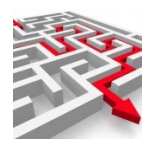

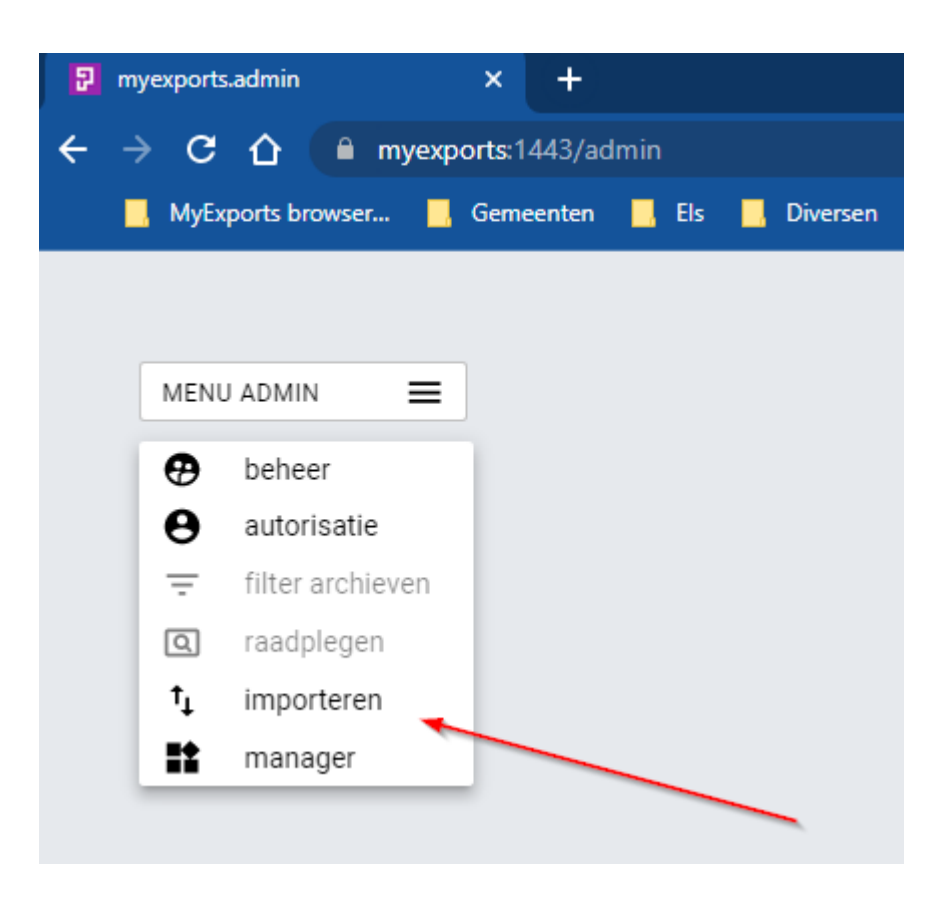

Via het tabblad importeren kunt u zelf een tekstfile importeren. U plakt de tekstfile in de daarvoor bestemde ruimte, importeert deze en dan krijgt u de extra rapportage. U kunt ook een definitie van een tabel importeren, die u toevoegt aan het gegevensmagazijn. Deze wordt dan automatisch opgenomen in de via de batch te importeren tabellen..

| importeren |  |  |  |
|------------|--|--|--|
| import     |  |  |  |
|            |  |  |  |
|            |  |  |  |
|            |  |  |  |
| IMPORTEER  |  |  |  |
|            |  |  |  |

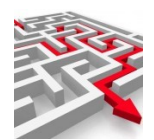

### Kopieer de inhoud van Tbl\_script\_cin\_fikey.txt in het veld import:

| MENU ADMIN 🔳 | Importeren                                                                                                    |   |
|--------------|----------------------------------------------------------------------------------------------------|---|
|              | -dnr:rpt1052<br>-datuminstal:20221017 090304                                                                                                    |   |
|              | - <u>cfg</u> :<br>ins                                                                                                    |   |
|              | hLpR7cGecLkVpXcYr97zjYwMkTPyw0dbunLc43L7beeMa6U4pv2jmnyTHpQ6454k+Ofj/ <u>FXsDxSW</u><br>Q2AAo1BYI7bBF4TYEzqU/hlc8+ARVehdFTHPz7/DoLbBF4TYEzqUqULe1CSAHrGsI4Xw1sw1mHMO |   |
|              | JVg/BN/VL4YIPfr1BHvTr5Rrx6fe910VMc/Pv80gcXdECilke2K7PWjI93tJd2EJBS8Xk7V/ <u>rCOF</u><br>8NbMNZhxHPiNySQ8I7ctJa/pOuHL+pWpZT0r5R/gDujZKIS0onUrmK6KTiBzld1r+WXXrpNxd0QK | • |
|              | IMPORTEER                                                                                                    |   |
|              |                                                                                                    |   |
|              |                                                                                                    |   |

### Klik dan op IMPORTEER

Sluit functie af. Na enkele minuten is het rapport toegevoegd (dit wordt door de myexports service uitgevoerd die op de applicatieserver draait).

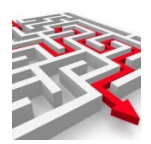

# 4 Downloads databasedefinities individueel

Op de website van MyExports worden dagelijks de databasedefinities ververst en aangevuld. Deze definities worden geplaatst in een zip-file dfn.zip.

Deze zip-file kunt u ook als gebruiker indien gewenst downloaden van de site en daarna importeren via de Admin-functie van MyExports (Webbrowser) of via de MyExports Manager (voorganger van MyExports raadplegen).

In deze handleiding wordt u stapsgewijs uitgelegd welke acties u daarvoor moet ondernemen.

### 4.1 Downloaden zip-file

Via de volgende link kunt u een overzicht met alle databases in het myexports datawarehpuse bekijken:

| <sup>2</sup> <sup>2</sup> <sup></sup>                                                                                                    |                                                                                                    |                            |                               |                                                              |             |
|----------------------------------------------------------------------------------------------------|----------------------------------------------------------------------------------------------------|----------------------------|-------------------------------|--------------------------------------------------------------|-------------|
| Nytópot konvez.         0 encente         0 bis         0 mente         0 encente         0 deal de la convertante         0 deal de la convertante <t< th=""><th>🔶 🔁 🏠 🧴 🗎 myexports.nl/productinfo/</th><th>/Databases.pdf</th><th></th><th></th><th></th></t<>                                                                                                    | 🔶 🔁 🏠 🧴 🗎 myexports.nl/productinfo/                                                                                                    | /Databases.pdf             |                               |                                                              |             |
| 2       2       -       10%       +       Important of the provided of the provided of the provide                                                                                                    | MyExports browser Gemeenten Els                                                                                                    | s 📕 Diversen 📕 Prive 📕 vak | antie 📕 Gitaar 📕 Jussen-ict 📕 | Cloud W Medewerkerportaal 🜖 Cliëntportaal 🔇 TeamViewer       | Manag 💿 Wee |
| Databases.pdf       I / 2 - 100 + 10 S         Image: Constraint of the second stable second stable seco                                                                                                    |                                                                                                    |                            |                               |                                                              |             |
| J         J         J <td< th=""><th>Databases.pdf</th><th></th><th>1 / 2   -</th><th>- 100% +   🗄 🕎</th><th></th></td<>                                                                                                    | Databases.pdf                                                                                                    |                            | 1 / 2   -                     | - 100% +   🗄 🕎                                               |             |
| Image: Second second second                                                                                                    |                                                                                                    |                            |                               |                                                              |             |
| Image: Status in the status in the status                                                                                                    |                                                                                                    | Download zipfile           | es myexports databases        |                                                              |             |
| Image: Second Second                                                                                                    | Image: Control and Control and                          |                            |                               |                                                              |             |
| 1     00001     MYEXPORTS     https://mycsports.al/defDb.MYEXPORTSFUS/INCTIES.zip       1     00003     MAKELAAR     https://mycsports.al/defDb.MKELAAR.zip       00004     CIPERS ISERIES     https://mycsports.al/defDb.MKELAAR.zip       00005     SAMENLEVINGSZAKEN     https://mycsports.al/defDb.MKELAAR.zip       00006     SAMENLEVINGSZAKEN     https://mycsports.al/defDb.JENPRORTS/GE.zip       00007     CIVISION INNEN     https://mycsports.al/defDb.CVISIONELASTANCE       00008     CIVISION INNEN     https://mycsports.al/defDb.CVISIONELASTANCE       00009     CIVISION INNEN     https://mycsports.al/defDb.KYENRORTSZip       00000     CIVISION INNEN     https://mycsports.al/defDb.KYENRORTSZip       00001     CIVISION MIDDELEN     https://mycsports.al/defDb.KYENRORTSZip       00010     CIVISION MIDDELEN     https://mycsports.al/defDb.KYENRORTSZip       00011     VICKEA BAG     https://mycsports.al/defDb.KYENRORTEZip       00012     CODA     https://mycsports.al/defDb.KYENRATEZip       00013     KEY2INRORTS     https://mycsports.al/defDbb.KYENRORTEZip       00014     CODA     https://mycsports.al/defDbb.KYENRATEZip       00015     KEY2INATAGE     https://mycsports.al/defDbb.KYENRATEZip       00016     FMS400     https://mycsports.al/defDbb.GOUVITAGEZip       00017     CODA     https://mycsports.al/d                                                                                                    |                                                                                                    | databasenr                 | database                      | download                                                     |             |
| 1     00002     MYEXPORTS     https://myexports.nlide/Db_MYEXPORTS.zip       1     00001     MAKELAAR     https://myexports.nlide/Db_CPPERSISERES.zip       00005     IRAPPORTAGE     https://myexports.nlide/Db_CPPERSISERES.zip       00006     SAMENLEVINOSZAKEN     https://myexports.nlide/Db_CPPERSISERES.zip       00007     CIVISION INNEN     https://myexports.nlide/Db_CPVERSISERES.zip       00008     SAMENLEVINOSZAKEN     https://myexports.nlide/Db_CPVERSIZKEN.zip       00009     KEY2BURGERZAKEN     https://myexports.nlide/Db_CPVERSIZKEN.zip       00010     CIVISION INNEN     https://myexports.nlide/Db_KEY2BURGERZAKEN.zip       00011     CIVISION MIDDELEN     https://myexports.nlide/Db_KEY2BURGERZAKEN.zip       00012     KEY2PINANCE     https://myexports.nlide/Db_KEY2BUROMATE.zip       00014     CODA     https://myexports.nlide/Db_KEY2DATADISTRIBUTE.zip       00015     KEY2DATADISTRIBUTE     https://myexports.nlide/Db_CODA.zip       00016     COVISION LANDELLKE VOORZ     https://myexports.nlide/Db_CODA.zip       00017     GOUWIT AGE     https://myexports.nlide/Db_CODA.zip       00018     ADEESSEN EN GEBOUWEN zip     https://myexports.nlide/Db_CODA.zip       00019     CIVISION LANDELLKE VOORZ     https://myexports.nlide/Db_CODA.zip       00010     GOUWIT AGE     https://myexports.nlide/Db_CODA.zip       00020 <th><ul> <li>M. Marina ground Anticipata.</li> <li>M. M. Marina and M. Marina and</li></ul></th> <th>00001</th> <th>MYEXPORTS FUNCTIES</th> <th>https://myexports.nl/def/Dtb_MYEXPORTSFUNCTIES.zip</th> <th></th> | <ul> <li>M. Marina ground Anticipata.</li> <li>M. M. Marina and M. Marina and</li></ul> | 00001                      | MYEXPORTS FUNCTIES            | https://myexports.nl/def/Dtb_MYEXPORTSFUNCTIES.zip           |             |
| 2       00003       MAKELAAR       https://myexports.al/defDbMAKELAAR.zip         1       00004       CIPERS ISERIES       https://myexports.al/defDbCIPERSIERIES.zip         00006       SAMENLEVINGSZAKEN       https://myexports.al/defDbSAMENLEVINGSZAKEN.zip         00007       CIVISION INNEN       https://myexports.al/defDbKEY2BURGEZAKEN.zip         00008       GAMENLEVINGSZAKEN       https://myexports.al/defDbKEY2BURGEZAKEN.zip         00009       CIVISION MIDDELEN       https://myexports.al/defDbKEY2BURGEZAKEN.zip         000010       CIVISION MIDDELEN       https://myexports.al/defDbKEY2BURGEZAKEN.zip         00012       KEY2BURGEZAKEN       https://myexports.al/defDbKEY2BURGEZAKEN.zip         00013       KEY2BURGEZAKEN       https://myexports.al/defDb_KEY2BURGEZAKEN.zip         00014       CODA       https://myexports.al/defDb_KEY2BURGEZAKEN.zip         00015       KEY2DATADISTRIBUTIE       https://myexports.al/defDb_CD_DC.2nj         00016       CODA       https://myexports.al/defDb_CD_DECOS.zip         00017       GOUWIT AGE       https://myexports.al/defDb_CD_DECOS.zip         00018       ADRESSEN EN GEBOUWEN       https://myexports.al/defDb_CD_DECOS.zip         00020       DECOS       https://myexports.al/defDb_CD_DECOS.zip         00021       SQUIT       https:/myexports.al                                                                                                    |                                                                                                    | 00002                      | MYEXPORTS                     | https://myexports.nl/def/Dtb_MYEXPORTS.zip                   |             |
| 1       00004       CIPERS ISERIES       https://myexports.al/defDbCIPERSISERIES.zip         1       00005       IRAPPORTAGE       https://myexports.al/defDbRAPPORTAGE.zip         00006       SAMENLEVINGSZAKEN       https://myexports.al/defDbCIVISIONBELASTINGEN.zip         00007       CIVISION BELASTINGEN       https://myexports.al/defDbCIVISIONNEN.zip         00008       KEY2BURGERZAKEN       https://myexports.al/defDbCIVISIONNEN.zip         00009       KEY2BURGERZAKEN       https://myexports.al/defDbCIVISIONNEN.Zip         00010       CIVISION MIDDELEN       https://myexports.al/defDbKEY2FINANCE.zip         00011       VICREA BAG       https://myexports.al/defDb_KEY2FINANCE.zip         00012       KEY2INANCE       https://myexports.al/defDb_KEY2FINANCE.zip         00013       KEY2INANCE       https://myexports.al/defDb_KEY2FINANCE.zip         00014       CODA       https://myexports.al/defDb_KEY2FINANCE.zip         00015       KEY2DATADISTRIBUTIE       https://myexports.al/defDb_KEY2DATADISTRIBUTIE.zip         00016       FMS400       https://myexports.al/defDb_AESPSENSENGEBOUWEN.zip         00017       GOUWIT AGE       https://myexports.al/defDb_D_DECOS.zip         00019       CIVISION LANDELLIKE VOORZ       https://myexports.al/defDb_D_DECOS.zip         00020       DECOS       htt                                                                                                    | I ST- BUILDING-                                                                                                    | 00003                      | MAKELAAR                      | https://myexports.nl/def/Dtb_MAKELAAR.zip                    |             |
| Image: Second Second                                                                                                    | 1                                                                                                    | 00004                      | CIPERS ISERIES                | https://myexports.nl/def/Dtb_CIPERSISERIES.zip               |             |
| 2     00006     SAMENLEVINGSZAKEN     https://myczyots.nl/def/Db_SAMENLEVINGSZAKEN.zip       00007     CIVISION BILASTINGEN     https://myczyots.nl/def/Db_SUSIONBILASTINGEN.zip       00008     CIVISION INNEN     https://myczyots.nl/def/Db_SUSIONBILASTINGEN.zip       00009     KEY2BURGERZAKEN     https://myczyots.nl/def/Db_SUSIONBILASTINGEN.zip       00010     CIVISION MIDDELEN     https://myczyots.nl/def/Db_SUSIONMELEN.zip       00011     VICREA BAG     https://myczyots.nl/def/Db_SUSIONMATE.zip       00012     KEY2BINGRKATE     https://myczyots.nl/def/Db_SUSIONMATE.zip       00014     CODA     https://myczyots.nl/def/Db_SUSIONMATE.zip       00015     KEY2DATADISTRIBUTTE     https://myczyots.nl/def/Db_SUS40.zip       00016     FMS400     https://myczyots.nl/def/Db_SUS40.zip       00017     GOUWIT AGE     https://myczyots.nl/def/Db_SUS40.zip       00019     CIVISION LANDELIJKE VOORZ     https://myczyots.nl/def/Db_SUT.zip       00019     CIVISION LANDELIJKE VOORZ     https://myczyots.nl/def/Db_SUT.zip       00020     DECOS     https://myczyots.nl/def/Db_SUT.zip       00021     SQUIT     https://myczyots.nl/def/Db_SUT.zip       00022     NGMS     https://myczyots.nl/def/Db_SUT.zip       00023     NGMS     https://myczyots.nl/def/Db_SUT.zip       00024     HTB     https://myczyots.nl/def/Db_SUT.zip                                                                                                    | '                                                                                                    | 00005                      | IRAPPORTAGE                   | https://myexports.nl/def/Dtb_IRAPPORTAGE.zip                 |             |
| 2       00007       CUVISION INNEN       https://mycxports.nl/def/DbCUVISIONINENZ:np         00008       CUVISION INNEN       https://mycxports.nl/def/DbKEY2BURGERZAKEN.zip         00009       KEY2BURGERZAKEN       https://mycxports.nl/def/DbCUVISIONINDELE.xip         00010       CUVISION INDELEN       https://mycxports.nl/def/DbCUVISIONINDELE.xip         00011       VICREA BAG       https://mycxports.nl/def/DbKEY2INFORMATE.zip         00012       KEY2INFORMATIE       https://mycxports.nl/def/DbCOVA.zip         00013       KEY2INFORMATIE       https://mycxports.nl/def/DbCOVA.zip         00014       CODA       https://mycxports.nl/def/DbCOVA.zip         00015       KEY2INFORMATIE       https://mycxports.nl/def/DbGOVUFIAGE.zip         00016       FMS400       https://mycxports.nl/def/DbGOUWTAGE.zip         00019       CUVISION LANDELLIKE VOORZ       https://mycxports.nl/def/DbCOUVEN.zip         00010       GUVIT AGE       https://mycxports.nl/def/DbCOUVEN.zip         00020       DECOS       https://mycxports.nl/def/DbSQUIT.zip         00021       SQUIT       https://mycxports.nl/def/DbCONS.zip         00022       CORSA       https://mycxports.nl/def/DbCONS.zip         00023       NGMS       https://mycxports.nl/def/DbCMSMS.zip         00024                                                                                                    |                                                                                                    | 00006                      | SAMENLEVINGSZAKEN             | https://myexports.nl/def/Dtb_SAMENLEVINGSZAKEN.zip           |             |
| 2     00008     CUVSION INNEN     https://myexports.nl/def/Db_CUVSIONINDEL:zip       2     00009     KEY2BURGERZAKEN     https://myexports.nl/def/Db_CUVSIONIDDELEN.zip       2     00011     VICREA BAG     https://myexports.nl/def/Db_KEY2BURGERZAKEN.zip       2     00012     KEY2INFORMATIE     https://myexports.nl/def/Db_KEY2INANCE.zip       00013     KEY2INFORMATIE     https://myexports.nl/def/Db_KEY2INANCATIE     https://myexports.nl/def/Db_KEY2DATADISTRIBUTIE.zip       00014     CODA     https://myexports.nl/def/Db_KEY2DATADISTRIBUTIE.zip     00015     KEY2DATADISTRIBUTIE     https://myexports.nl/def/Db_KGVDATADISTRIBUTIE.zip       00016     FM\$400     https://myexports.nl/def/Db_CGVUTAGE.zip     00017     GOUWIT AGE     https://myexports.nl/def/Db_CGVUTAGE.zip       00019     CIVISION LANDELIJKE VOORZ     ip     00018     ADRESEN ENG GEBOUWEN     https://myexports.nl/def/Db_CGVUSIONLANDELIJKEVOORZ.zip     ip       00020     DECOS     https://myexports.nl/def/Db_DCSZ.zip     ip     ip       00021     SQUIT     https://myexports.nl/def/Db_DSQUIT.zip     ip       00022     CORSA     https://myexports.nl/def/Db_DD_NGNS.zip     ip       00023     NGMS     https://myexports.nl/def/Db_DD_NGNS.zip     ip       00024     HTB     https://myexports.nl/def/Db_DD_NGNS.zip     ip       00025     GMS D                                                                                                    | Control Control Contro  | 00007                      | CIVISION BELASTINGEN          | https://myexports.nl/def/Dtb_CIVISIONBELASTINGEN.zip         |             |
| 2     00009     KEY2BURGEZAKEN     https://myexports.nl/defDb_KEY2BURGEZAKEN.zip       00010     CVISION MIDDELEN     https://myexports.nl/defDb_VICREABAG.zip       00011     VICREA BAG     https://myexports.nl/defDb_KEY2IPINANCE.zip       00012     KEY2IPINANCE     https://myexports.nl/defDb_KEY2IPINANCE.zip       00014     CODA     https://myexports.nl/defDb_KEY2IPINANCE.zip       00015     KEY2INFORMATIE     https://myexports.nl/defDb_CODA.zip       00016     FM8400     https://myexports.nl/defDb_GOUWITAGE.zip       00017     GOUWIT AGE     https://myexports.nl/defDb_GOUWITAGE.zip       00018     ADRESSEN EN GEBOUWEN     https://myexports.nl/defDb_GOUWITAGE.zip       00019     CIVISION LANDELIJKE VOORZ     ip       00011     SQUIT     https://myexports.nl/defDb_SQUIT.zip       00021     SQUIT     https://myexports.nl/defDb_SQUIT.zip       00022     CORSA     https://myexports.nl/defDb_SQUIT.zip       00023     NGMS     https://myexports.nl/defDb_SQUIT.zip       00024     HTB     https://myexports.nl/defDb_SQUIT.zip       00025     GMS DMPACT     https://myexports.nl/defDb_SQUIT.zip       00026     LBA     https://myexports.nl/defDb_SQUIT.zip       00026     LBA     https://myexports.nl/defDb_SQUWB.zip       00027     SZWWB     https://myexports.nl/defDb_SQUWB                                                                                                    |                                                                                                    | 00008                      | CIVISION INNEN                | https://myexports.nl/def/Dtb_CIVISIONINNEN.zip               |             |
| 2     00010     CUVISION MIDDELEN     https://mycxports.nl/deDb_CUVISIONMIDDELEN.zip       2     00011     VUCREA BAG     https://mycxports.nl/deDb_KEY2INANCE.zip       00012     KEY2INANCE     https://mycxports.nl/deDb_KEY2INORMATE.zip       00013     KEY2INFORMATIE     https://mycxports.nl/deDb_KEY2INFORMATIE.zip       00014     CODA     https://mycxports.nl/deDb_KEY2INFORMATIE.jp       00016     FK400     https://mycxports.nl/deDb_KEY2INFORMATIE.zip       00017     GOUNT AGE     https://mycxports.nl/deDb_KEY2DATADISTRIBUTIE.zip       00018     ADRESSEN EN GEBOUWEN     https://mycxports.nl/deDb_ADRESSENENGEBOUWEN.zip       00019     CIVISION LANDELIJKE VOORZ     https://mycxports.nl/deDb_DS_QUIT.zip       00020     DECOS     https://mycxports.nl/deDb_DS.zip       00021     SQUIT     https://mycxports.nl/deDb_DS_QUIT.zip       00022     CORSA     https://mycxports.nl/deDb_DS_QUIT.zip       00023     NGMS     https://mycxports.nl/deDb_DS_QUIT.zip       00024     HTB     https://mycxports.nl/deDb_DS_QUIT.zip       00025     GMS DIMPACT     https://mycxports.nl/deDb_DS_VENSLAP       00024     HTB     https://mycxports.nl/deDb_DS_VENSLAP       00025     GMS DIMPACT     https://mycxports.nl/deDb_Db_SZWWB.zip       00026     LRA     https://mycxports.nl/deDbb_VENSLON.zip <t< th=""><th>a maren armanan</th><th>00009</th><th>KEY2BURGERZAKEN</th><th>https://myexports.nl/def/Dtb_KEY2BURGERZAKEN.zip</th><th></th></t<>                                                                                                    | a maren armanan                                                                                                    | 00009                      | KEY2BURGERZAKEN               | https://myexports.nl/def/Dtb_KEY2BURGERZAKEN.zip             |             |
| 2       00011       VICREA BAG       https://myexports.nl/def/Db_VICREABAG.zip         2       00012       KEY2FNANCE       https://myexports.nl/def/Db_KEY2FNANCE.zip         00013       KEY2INFORMATIE       https://myexports.nl/def/Db_KEY2INFORMATIE.zip         00014       CODA       https://myexports.nl/def/Db_KEY2DATADISTRIBUTIE.xip         00015       KEY2DATADISTRIBUTIE       https://myexports.nl/def/Db_FMS400.zip         00016       FMS400       https://myexports.nl/def/Db_GOUTTAGE.zip         00017       GOUWIT AGE       https://myexports.nl/def/Db_CIVISIONLANDELJIKEVOORZ.z         00019       CIVISION LANDELJIKE VOORZ       https://myexports.nl/def/Db_CIVISIONLANDELJIKEVOORZ.z         00020       DECOS       https://myexports.nl/def/Db_DECOS.zip         00021       SQUIT       https://myexports.nl/def/Db_DSQUIT.zip         00022       CORSA       https://myexports.nl/def/Db_NGNS.zip         00023       NGMS       https://myexports.nl/def/Db_NGNS.zip         00024       HTB       https://myexports.nl/def/Db_NMACT.zip         00025       GMS DIMPACT       https://myexports.nl/def/Db_LSXUWB.zip         00026       LBA       https://myexports.nl/def/Db_LSXUWB.zip         00028       VERSEON       https://myexports.nl/def/Db_LSXUWB.zip         00029       GWS4A                                                                                                    |                                                                                                    | 00010                      | CIVISION MIDDELEN             | https://myexports.nl/def/Dtb_CIVISIONMIDDELEN.zip            |             |
| 2     00012     KEY2IPKANCE     https://mycxports.nl/defDb_KEY2IPKANCE.zip       2     00013     KEY2INFORMATIE     https://mycxports.nl/defDb_KEY2INFORMATIE.zip       00014     CODA     https://mycxports.nl/defDb_CODA.zip       00015     KEY2INFORMATIE     https://mycxports.nl/defDb_FMS400.zip       00016     FMS400     https://mycxports.nl/defDb_GOUWITAGE.zip       00017     GOUWIT AGE     https://mycxports.nl/defDb_GOUWEN.zip       00018     ADRESSEN EN GEBOUWEN     https://mycxports.nl/defDb_DCDCOZ.zip       00019     CIVISION LANDELIJKE VOORZ     ip       00020     DECOS     https://mycxports.nl/defDb_SQUIT.zip       00021     SQUIT     https://mycxports.nl/defDb_DS_QUIT.zip       00022     CORSA     https://mycxports.nl/defDb_SQUIT.zip       00023     NGMS     https://mycxports.nl/defDb_SQUIT.zip       00024     HTB     https://mycxports.nl/defDb_MS.zip       00025     GMS DIMPACT     https://mycxports.nl/defDb_MS.zip       00026     LBA     https://mycxports.nl/defDb_MS.zip       00027     SZWWB     https://mycxports.nl/defDb_MS.zip       00028     VERSEON     https://mycxports.nl/defDb_MS.zip       00029     GWS DIMPACT     https://mycxports.nl/defDb_MS.zip       00029     GWWB     https://mycxports.nl/defDb_MSZWWB.zip <t< th=""><th></th><th>00011</th><th>VICREA BAG</th><th>https://myexports.nl/def/Dtb_VICREABAG.zip</th><th></th></t<>                                                                                                    |                                                                                                    | 00011                      | VICREA BAG                    | https://myexports.nl/def/Dtb_VICREABAG.zip                   |             |
| 2     00013     KEY2INFORMATIE     https://myexports.nl/defDb_KEY2INFORMATIE.zip       00014     CODA     https://myexports.nl/defDb_KEY2DATADISTRIBUTIE.zip       00015     KEY2DATADISTRIBUTIE     https://myexports.nl/defDb_KEY2DATADISTRIBUTIE.zip       00016     FM\$400     https://myexports.nl/defDb_KEY2DATADISTRIBUTIE.zip       00017     GOUWIT AGE     https://myexports.nl/defDb_GOUWTAGE.zip       00018     ADRESSEN EN GEBOUWEN     https://myexports.nl/defDb_ADRESSENENGEBOUWEN.zip       00020     DECOS     https://myexports.nl/defDb_DSQUIT.zip       00021     SQUIT     https://myexports.nl/defDb_DSQUIT.zip       00022     CORSA     https://myexports.nl/defDb_SQUIT.zip       00023     NGMS     https://myexports.nl/defDb_SQUIT.zip       00024     HTB     https://myexports.nl/defDb_DS_GORSA.zip       00025     GMS DIMPACT     https://myexports.nl/defDb_M_HTB.zip       00026     LBA     https://myexports.nl/defDb_SQUIT.zip       00028     VERSEON     https://myexports.nl/defDb_SQUIT.zip       00028     VERSEON     https://myexports.nl/defDb_SQUIT.zip       00029     GWS ALL     https://myexports.nl/defDb_SQUIT.zip       00029     GMS DIMPACT     https://myexports.nl/defDb_SQUIT.zip       00029     GWS ALL     https://myexports.nl/defDb_SQUEN.zip       00029     GWS ALL <th></th> <th>00012</th> <th>KEY2FINANCE</th> <th>https://myexports.nl/def/Dtb_KEY2FINANCE.zip</th> <th></th>                                                                                                    |                                                                                                    | 00012                      | KEY2FINANCE                   | https://myexports.nl/def/Dtb_KEY2FINANCE.zip                 |             |
| 00014     CODA     https://myexports.nl/defDb_CODA.zip       00015     KEY2DATADISTRIBUTIE     https://myexports.nl/defDb_FMS400.zip       00016     FMS400     https://myexports.nl/defDb_FMS400.zip       00017     GOUWIT AGE     https://myexports.nl/defDb_COUWTAGE.zip       00018     ADRESSEN EN GEBOUWEN     https://myexports.nl/defDb_CDb_CTVISIONLANDELJIKEVOORZ.z       00019     CIVISION LANDELJIKE VOORZ     https://myexports.nl/defDb_CDb_CTVISIONLANDELJIKEVOORZ.z       00020     DECOS     https://myexports.nl/defDb_DSQUIT.xip       00021     SQUIT     https://myexports.nl/defDb_NSQUIT.zip       00022     CORSA     https://myexports.nl/defDb_NGNS.aip       00023     NGMS     https://myexports.nl/defDb_D_NGNS.zip       00024     HTB     https://myexports.nl/defDb_NMACT.zip       00025     GMS DIMPACT     https://myexports.nl/defDb_LSA.zip       00026     LBA     https://myexports.nl/defDb_LSA.zip       00027     SZWWB     https://myexports.nl/defDb_LSA.zip       00028     VERSEON     https://myexports.nl/defDb_LSA.zip       00029     GWSALLL     https://myexports.nl/defDb_LSA.zip       00029     GWSALL     https://myexports.nl/defDb_LSA.zip       00028     VERSEON     https://myexports.nl/defDb_LSA.zip       00029     GWSALL     https://myexports.nl/defDb_LSEN.zip                                                                                                    | 2                                                                                                    | 00013                      | KEY2INFORMATIE                | https://myexports.nl/def/Dtb_KEY2INFORMATIE.zip              |             |
| 00015     KEY2DATADISTRIBUTIE     https://mycxports.nl/defDb_KEY2DATADISTRIBUTIE.zip       00016     FMS400     https://mycxports.nl/defDb_FMS400.zip       00017     GOUWIT AGE     https://mycxports.nl/defDb_GOUWITAGE.zip       00018     ADRESSEN EN GEBOUWEN     https://mycxports.nl/defDb_GOUWITAGE.zip       00019     CIVISION LANDELIJKE VOORZ     ip       00020     DECOS     https://mycxports.nl/defDb_DSQUIT.zip       00021     SQUIT     https://mycxports.nl/defDb_DSQUIT.zip       00022     CORSA     https://mycxports.nl/defDb_DSQUIT.zip       00023     NGMS     https://mycxports.nl/defDb_DSQUIT.zip       00024     HTB     https://mycxports.nl/defDb_DSQUIT.zip       00025     GMS DMPACT     https://mycxports.nl/defDb_DB_TDE       00026     LBA     https://mycxports.nl/defDb_DB_TDE       00027     SZWWB     https://mycxports.nl/defDb_DSQUET.zip       00028     VERSEON     https://mycxports.nl/defDb_DB_TDE       00029     GWS DMPACT     https://mycxports.nl/defDb_DB_SZWWB.zip       00029     VERSEON     https://mycxports.nl/defDb_DB_SZWWB.zip       00029     GWWB     https://mycxports.nl/defDb_DB_SZWWB.zip       00029     GWSALL     https://mycxports.nl/defDb_SCN.zip       00029     GWSANL     https://mycxports.nl/defDbb_SUB.zip       00029                                                                                                    |                                                                                                    | 00014                      | CODA                          | https://myexports.nl/def/Dtb_CODA.zip                        |             |
| 00016       FMS400       https://myexports.nl/def/Dbf_FMS400.zip         00017       GOUWIT AGE       https://myexports.nl/def/Dbf_OUWITAGE.zip         00018       ADRESSEN EN GEBOUWEN       https://myexports.nl/def/Dbf_ADRESSENENGEBOUWEN.zip         00019       CIVISION LANDELIJKE VOORZ       https://myexports.nl/def/Dbf_CIVISIONLANDELIJKEVOORZ.zip         00020       DECOS       https://myexports.nl/def/Dbf_DECOS.zip         00021       SQUIT       https://myexports.nl/def/Dbf_ORSA.zip         00022       CORSA       https://myexports.nl/def/Dbf_NSMS.zip         00024       HTB       https://myexports.nl/def/Dbf_NGMS.zip         00025       GMS S       https://myexports.nl/def/Dbf_NGMS.zip         00026       LBA       https://myexports.nl/def/Dbf_LBA.zip         00027       SZWWB       https://myexports.nl/def/Dbf_LBA.zip         00028       VERSEON       https://myexports.nl/def/Dbf_LSZWWB.zip         00029       GWS4ALL       https://myexports.nl/def/Dbf_LSZWWB.zip         00029       GWS4ALL       https://myexports.nl/def/Dbf_LBA.zip         00029       GWS4ALL       https://myexports.nl/def/Dbf_LSENO.zip         00029       GWS4ALL       https://myexports.nl/def/Dbf_LBS.zip                                                                                                    |                                                                                                    | 00015                      | KEY2DATADISTRIBUTIE           | https://myexports.nl/def/Dtb_KEY2DATADISTRIBUTIE.zip         |             |
| 00017     GOUWTI AGE     https://myexports.nl/defDbGOUWTI AGE.zip       00018     ADRESSEN EN GEBOUWEN     https://myexports.nl/defDbbCIVISIONLANDELJKEVOORZ.zip       00019     CIVISION LANDELJKE VOORZ     https://myexports.nl/defDbbCIVISIONLANDELJKEVOORZ.zip       00020     DECOS     https://myexports.nl/defDbb_SQUTI.Zip       00021     SQUTT     https://myexports.nl/defDbb_SQUTI.Zip       00022     CORSA     https://myexports.nl/defDbb_CNSA.zip       00023     NGMS     https://myexports.nl/defDbb_DNRACT.zip       00026     LBA     https://myexports.nl/defDbb_LNRACT.zip       00027     SZWWB     https://myexports.nl/defDbb_SZUWB.zip       00028     VERSEON     https://myexports.nl/defDbb_SZUWB.zip       00029     GWSALLL     https://myexports.nl/defDbb_LNRACT.zip       00028     VERSEON     https://myexports.nl/defDbb_SZUWB.zip       00029     GWSALL     https://myexports.nl/defDbb_SZUWB.zip       00029     GWSALL     https://myexports.nl/defDbb_LNRACT.zip       00029     GWSALL     https://myexports.nl/defDbb_SZUWB.zip       00029     GWSALL     https://myexports.nl/defDbb_SZUWB.zip       00030     HRS     https://myexports.nl/defDbb_HRS.zip                                                                                                    |                                                                                                    | 00016                      | FMS400                        | https://myexports.nl/def/Dtb_FMS400.zip                      |             |
| 00018     ADRESSEN EN GEBOUWEN     https://myexports.nl/def/DbADRESSENEAGEBOUWEN.zip       00019     CIVISION LANDELJIKE VOORZ     https://myexports.nl/def/Db_CIVISIONLANDELJIKEVOORZ.zip       00020     DECOS     https://myexports.nl/def/Db_SQUTT.zip       00021     SQUIT     https://myexports.nl/def/Db_CORS.a.zip       00022     CORSA     https://myexports.nl/def/Db_CORS.a.zip       00023     NGMS     https://myexports.nl/def/Db_TMGMS.zip       00024     HTB     https://myexports.nl/def/Db_TMGMS.zip       00025     GMS DIMPACT     https://myexports.nl/def/Db_TMGMS.zip       00026     LBA     https://myexports.nl/def/DbTMB.zip       00027     SZWWB     https://myexports.nl/def/DbSZWWB.zip       00028     VERSEON     https://myexports.nl/def/DbSZWWB.zip       00029     GWS4ALL     https://myexports.nl/def/DbSZWWB.zip       00029     GWS4ALL     https://myexports.nl/def/DbSZWWB.zip       00029     GWS4ALL     https://myexports.nl/def/DbSZWWB.zip                                                                                                    |                                                                                                    | 00017                      | GOUWIT AGE                    | https://myexports.nl/def/Dtb_GOUWITAGE.zip                   |             |
| 00019       CIVISION LANDELIJKE VOORZ       https://myexports.nl/def/Dtb_CIVISIONLANDELIJKE VOORZ.z         ip       ip         00020       DECOS       https://myexports.nl/def/Dtb_DECOS.zip         00021       SQUIT       https://myexports.nl/def/Dtb_CORSA.zip         00022       CORSA       https://myexports.nl/def/Dtb_CORSA.zip         00024       HTB       https://myexports.nl/def/Dtb_NGMS.zip         00025       GMS NIMPACT       https://myexports.nl/def/Dtb_LTB.zip         00026       LBA       https://myexports.nl/def/Dtb_LSZWWB.zip         00027       SZWWB       https://myexports.nl/def/Dtb_LSZWWB.zip         00028       VERSEON       https://myexports.nl/def/Dtb_LSZWWB.zip         00029       GWS4ALL       https://myexports.nl/def/Dtb_LGWA1L.zip         00030       HRS       https://myexports.nl/def/Dtb_LGWA1L.zip                                                                                                    |                                                                                                    | 00018                      | ADRESSEN EN GEBOUWEN          | https://myexports.nl/def/Dtb_ADRESSENENGEBOUWEN.zip          |             |
| 00020         DECOS         https://myexports.nl/defDbb_DECOS.zip         **           00021         SQUTT         https://myexports.nl/defDbb_DECOS.zip         **           00021         SQUTT         https://myexports.nl/defDbb_CORS.zip         **           00022         CORSA         https://myexports.nl/defDbb_CORSA.zip         **           00023         NGMS         https://myexports.nl/defDbb_CORSA.zip         **           00024         HTB         https://myexports.nl/defDbb_THB.zip         **           00025         GMS DIMPACT         https://myexports.nl/defDbb_LBA.zip         **           00026         LBA         https://myexports.nl/defDbb_SZVWWB.zip         **           00027         SZWWWB         https://myexports.nl/defDbb_SESON.zip         **           00028         VERSEON         https://myexports.nl/defDbb_SESON.zip         **           00029         GWS4ALL         https://myexports.nl/defDbb_GWS4ALL.zip         **           00030         HRS         https://myexports.nl/defDbb_GBbb_HRS.zip         **                                                                                                    |                                                                                                    | 00019                      | CIVISION LANDELIJKE VOORZ     | https://myexports.nl/def/Dtb_CIVISIONLANDELIJKEVOORZ.z<br>ip |             |
| 00021         SQUT         https://myexports.nl/def/DbSQUTT.zip           00022         CORSA         https://myexports.nl/def/DbCORSA.zip           00023         NGMS         https://myexports.nl/def/DbNGMS.zip           00024         HTB         https://myexports.nl/def/DbMSDIMPACT.zip           00025         GMS DIMPACT         https://myexports.nl/def/DbLAZip           00026         LBA         https://myexports.nl/def/DbSZWWB.zip           00027         SZWWB         https://myexports.nl/def/DbSZWWB.zip           00028         VERSEON         https://myexports.nl/def/DbGWSALL.zip           00029         GWSALLL         https://myexports.nl/def/DbGWSALL.zip           00030         HRS         https://myexports.nl/def/DbHRS.zip                                                                                                    |                                                                                                    | 00020                      | DECOS                         | https://myexports.nl/def/Dtb_DECOS.zip                       | .0          |
| 00022         CORSA         https://myexports.nl/def/Dtb_CORSA.zip           00023         NGMS         https://myexports.nl/def/Dtb_NGMS.zip           00024         HTB         https://myexports.nl/def/Dtb_HTB.zip           00025         GMS DIMPACT         https://myexports.nl/def/Dtb_HTB.zip           00026         LBA         https://myexports.nl/def/Dtb_SGMS/DMPACT.zip           00026         LBA         https://myexports.nl/def/Dtb_SZWWB.zip           00027         SZWWB         https://myexports.nl/def/Dtb_SZWWB.zip           00028         VERSEON         https://myexports.nl/def/Dtb_SCWSWB.zip           00029         GWS4ALL         https://myexports.nl/def/Dtb_SZWWB.zip           00030         HRS         https://myexports.nl/def/Dtb_HSZ.nip                                                                                                    |                                                                                                    | 00021                      | SQUIT                         | https://myexports.nl/def/Dtb_SQUIT.zip                       |             |
| 00023         NGMS         https://myexports.nl/def/DbNGMS.zip           00024         HTB         https://myexports.nl/def/DbGMSDIMPACT.zip           00025         GMS DIMPACT         https://myexports.nl/def/DbGMSDIMPACT.zip           00026         LBA         https://myexports.nl/def/DbLBA.zip           00027         SZWWWB         https://myexports.nl/def/DbSZWWBB.zip           00028         VERSEON         https://myexports.nl/def/DbGMSALL.zip           00029         GWS4LL         https://myexports.nl/def/DbGMS4LL.zip           00030         HRS         https://myexports.nl/def/DbGMS4LL.zip                                                                                                    |                                                                                                    | 00022                      | CORSA                         | https://myexports.nl/def/Dtb_CORSA.zip                       |             |
| 00024         HTB         https://myexports.nl/def/DbHTB.zip           00025         GMS DIMPACT         https://myexports.nl/def/DbGMSDIMPACT.zip           00026         LBA         https://myexports.nl/def/DbLBA.zip           00027         SZWWB         https://myexports.nl/def/DbSZWWB.zip           00028         VERSEON         https://myexports.nl/def/DbGWSALL.zip           00029         GWSALL         https://myexports.nl/def/DbGWSALL.zip           00030         HRS         https://myexports.nl/def/DbHRS.zip                                                                                                    |                                                                                                    | 00023                      | NGMS                          | https://myexports.nl/def/Dtb_NGMS.zip                        |             |
| 00025         GMS DIMPACT         https://myexports.nl/def/Dbt_GMSDIMPACT.zip           00026         LBA         https://myexports.nl/def/Dbt_SLBA.zip           00027         SZWWB         https://myexports.nl/def/Dbt_SZWWB.zip           00028         VERSEON         https://myexports.nl/def/Dbt_SZWWB.zip           00029         GWS4ALL         https://myexports.nl/def/Dbt_SZWBALL.zip           00030         HRS         https://myexports.nl/def/Dbt_HRS.zip                                                                                                    |                                                                                                    | 00024                      | HTB                           | https://myexports.nl/def/Dtb_HTB.zip                         |             |
| 00026         LBA         https://myexports.nl/def/Dtb_LBA.zip           00027         SZWWWB         https://myexports.nl/def/Dtb_SZWWB.zip           00028         VERSEON         https://myexports.nl/def/Dtb_VERSEON.zip           00029         GWS4ALL         https://myexports.nl/def/Dtb_GWS4ALL.zip           00030         HRS         https://myexports.nl/def/Dtb_GWS4ALL.zip                                                                                                    |                                                                                                    | 00025                      | GMS DIMPACT                   | https://myexports.nl/def/Dtb_GMSDIMPACT.zip                  |             |
| 00027         SZWWWB         https://myexports.nl/def/Dtb_SZ/WWB.zip           00028         VERSEON         https://myexports.nl/def/Dtb_SZ/WWB.zip           00029         GWS4ALL         https://myexports.nl/def/Dtb_GWS4ALL.zip           00030         HRS         https://myexports.nl/def/Dtb_HRS.zip                                                                                                    |                                                                                                    | 00026                      | LBA                           | https://myexports.nl/def/Dtb_LBA.zip                         |             |
| 00028         VERSEON         https://myexports.nl/def/Dtb_VERSEON.zip           00029         GWS4ALL         https://myexports.nl/def/Dtb_GWS4ALL.zip           00030         HRS         https://myexports.nl/def/Dtb_HRS.zip                                                                                                    |                                                                                                    | 00027                      | SZWWWB                        | https://myexports.nl/def/Dtb_SZWWWB.zip                      |             |
| 00029     GWS4ALL     https://myexports.nl/def/Dtb_GWS4ALL.zip       00030     HRS     https://myexports.nl/def/Dtb_HRS.zip                                                                                                    |                                                                                                    | 00028                      | VERSEON                       | https://myexports.nl/def/Dtb_VERSEON.zip                     |             |
| 00030 HRS https://myexports.nl/def/Dtb_HRS.zip                                                                                                    |                                                                                                    | 00029                      | GWS4ALL                       | https://myexports.nl/def/Dtb_GWS4ALL.zip                     |             |
|                                                                                                    |                                                                                                    | 00030                      | HRS                           | https://myexports.nl/def/Dtb_HRS.zip                         |             |

https://myexports.nl/productinfo/Databases.pdf

In dit document staan alle Databases die door MyExports worden benaderd. Per database kan de definitie zip-file ontladen worden.

Bij een klik op de filenaam in de laatste kolom wordt de zip-file gedownload. Voorbeeld klik op zip-file van Dtb\_MAKELAAR.

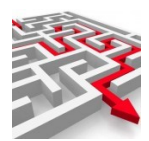

| Deze pc 3D-objecten Afbeeldingen Bureaublad Documenten Downloads Muziek Video's Archief (\)ES lussenict) (B;) Naam Vandaag (2) Tbl_script_cir Tbl_script_cir Tbl_functie_v Tbl_functie_v Tbl_funct                                                                                                    | Gewijzigd op         Type         Grootte           1_fikey.zip         7-12-2022 13:09         Gecomprimeerde         12 k           7-12-2022 09:06         Gecomprimeerde         76 k           rul_type.zip         6-12-2022 16:50         Gecomprimeerde         7 k           ip         6-12-2022 16:48         Gecomprimeerde         1 k           itmetpunt.zip         6-12-2022 16:44         Gecomprimeerde         8 k |
|----------------------------------------------------------------------------------------------------|----------------------------------------------------------------------------------------------------|
| 3D-objecten     3D-objecten     ✓ Vandaag (2)     Tol_script_cir     Bureaublad     Vandaag (2)     Tol_script_cir     Documenten     ✓ Gisteren (5)     Downloads     Tol_functie_v     Dtb_DECOS.z     Video's     Archief (\)ES lussenict) (B:)                                                                                                    | n_fikey.zip         7-12-2022 13:09         Gecomprimeerde         12 k           7-12-2022 09:06         Gecomprimeerde         76 k           rul_type.zip         6-12-2022 16:50         Gecomprimeerde         7 k           ip         6-12-2022 16:48         Gecomprimeerde         1 k           Itmetpunt.zip         6-12-2022 16:44         Gecomprimeerde         8 k                                                     |
| <ul> <li>☑ Afbeeldingen</li> <li>☑ Tbl_script_cir</li> <li>☑ Bureaublad</li> <li>☑ rpt13.zip</li> <li>☑ Documenten</li> <li>✓ Gisteren (5)</li> <li>☑ Downloads</li> <li>☑ Tbl_functie_v</li> <li>☑ Nuziek</li> <li>☑ Otb_DECOS.z</li> <li>☑ Video's</li> <li>☑ Archief (\)ES_luscepict) (B()</li> <li>☑ rpt8.zip</li> </ul>                                                                                                    | n_fikey.zip         7-12-2022 13:09         Gecomprimeerde         12 k           7-12-2022 09:06         Gecomprimeerde         76 k           rul_type.zip         6-12-2022 16:50         Gecomprimeerde         7 k           ip         6-12-2022 16:48         Gecomprimeerde         1 k           Itmetpunt.zip         6-12-2022 16:44         Gecomprimeerde         8 k                                                     |
| Bureaublad     If provide a state of the state of the state of t | 7-12-2022 09:06         Gecomprimeerde         76 k           rul_type.zip         6-12-2022 16:50         Gecomprimeerde         7 k           rip         6-12-2022 16:48         Gecomprimeerde         1 k           itmetpunt.zip         6-12-2022 16:44         Gecomprimeerde         8 k                                                                                                    |
|                                                                                                    | rul_type.zip 6-12-2022 16:50 Gecomprimeerde 7 k<br>cip 6-12-2022 16:48 Gecomprimeerde 1 k<br>ftmetpunt.zip 6-12-2022 16:44 Gecomprimeerde 8 k                                                                                                    |
| ↓ Downloads     101_functie_v     Muziek     101_functie_v     101_functie_v     101_functie_v     101_functie_v     101_functie_v     101_functie_v     101_functie_v     101_functie_v                                                                                                    | rul_type.zip         6-12-2022 16:50         Gecomprimeerde         7 k           sip         6-12-2022 16:48         Gecomprimeerde         1 k           itmetpunt.zip         6-12-2022 16:44         Gecomprimeerde         8 k                                                                                                    |
| Muziek Dtb_DECOS.a Uideo's Dtb_functie_v rpt8.zip                                                                                                    | tip 6-12-2022 16:48 Gecomprimeerde 1 k<br>Itmetpunt.zip 6-12-2022 16:44 Gecomprimeerde 8 k                                                                                                    |
| Video's  Archief (\)ES luccenict((R))  Rev (R)                                                                                                    | / <b>tmetpunt.zip</b> 6-12-2022 16:44 Gecomprimeerde 8 k                                                                                                    |
| Archief (\\FS_lussenict) (B)                                                                                                    |                                                                                                    |
| Archiel (((15_)daseniel) (bi)                                                                                                    | 6-12-2022 13:13 Gecomprimeerde 71 k                                                                                                    |
| Lokale schijf (C:)                                                                                                    | 6-12-2022 12:06 Gecomprimeerde 59 k                                                                                                    |
| Extra (D:)                                                                                                    | d (1)                                                                                                    |
| Data (E:)                                                                                                    | 23-11-2022 22:56 Gecomprimeerde 17.166 k                                                                                                    |
| 🚔 My Book (F:) 🛛 🗸 Eerder dit jaa                                                                                                    | ar (1)                                                                                                    |
| 🕳 hennie.jussen@gmail.com - Goo (H:) 🛛 🕴 PDFXVwer.zij                                                                                                    | o 31-10-2022 14:42 Gecomprimeerde 17.470 k                                                                                                    |
|                                                                                                    |                                                                                                    |
|                                                                                                    |                                                                                                    |

U kunt de zip-file naar een directory op uw systeem downloaden via opslaan.

### Open de directory met de zip-file:

| 👆 > Deze pc > Lokale schi | ijf (C:) → | Gebruikers > eigenaar > Downloads > |                 |      | ,           | in Downloads |
|---------------------------|------------|-------------------------------------|-----------------|------|-------------|--------------|
|                           |            |                                     |                 | - X  |             | × 🗸 🖃        |
| ers                       | ^          | Naam                                | Gewijzigd op    | Туре |             | Grootte      |
| Transfer-bestanden        |            | ∨ Vandaag (3)                       |                 |      |             |              |
|                           |            | 🔢 Dtb_MAKELAAR.zip                  | 7-12-2022 13:45 | Geco | omprimeerde | 1 kB         |
|                           |            | Tbl_script_cin_fikey.zip            | 7-12-2022 13:09 | Geco | omprimeerde | 12 kB        |
| V Tilburg                 |            | 🦞 rpt13.zip                         | 7-12-2022 09:06 | Geco | omprimeerde | 76 kB        |
| + Reheer by               |            |                                     |                 |      |             |              |

Dubbel klik zip-file:

De zip-file uitpakken naar een directory.

|                                       | Uitpakken naar                 |               |                                    |
|---------------------------------------|--------------------------------|---------------|------------------------------------|
| → → ↑ Lokale schijf (C:) → Gebruikers | ✓ ♂ Zoeken in Dtb_MAKELAAR.zip |               |                                    |
|                                       |                                |               | 🛯 🕒 🖌 🔓 📋 🗙 🗸 🖃 🍯                  |
| computers ^                           | Naam                           | Туре          | Gecomprimeerde gr Met wacht Groott |
| Dropbox Transfer-bestanden            | Dtb_MAKELAAR.txt               | Tekstdocument | 1 kB Nee                           |
| Garmin                                |                                |               |                                    |
| Gitaar                                |                                |               |                                    |
| DV/Til                                |                                |               | N                                  |
|                                       |                                |               |                                    |

Kopieer naar: C:\tmp

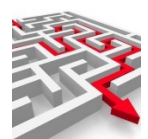

| vastmaken                                                                      | Sheikoppeling pla              | ккеп |              | map             | •          |         | e omkeren |
|--------------------------------------------------------------------------------|--------------------------------|------|--------------|-----------------|------------|---------|-----------|
| KI                                                                             | lembord                        |      | Organiseren  | Nieuw           | Openen     | Select  | teren     |
| $\leftarrow$ $\rightarrow$ $\checkmark$ $\uparrow$ $\square$ $\rightarrow$ Dez | ze pc > Lokale schijf (C:) > 1 | IMP  |              |                 | 5 V        |         | ИР        |
|                                                                                |                                |      |              |                 | I 🕝 - 👗    | là İ 🗙  | 🗸 🖃 🕌     |
| 🚉 Jussen DV Tilburg                                                            | ^                              | Naam | ^            | Gewijzigd op    | Туре       | Grootte | e         |
| 🧱 JussenIct_Beheer bv                                                          |                                | Dtb_ | MAKELAAR.txt | 7-12-2022 13:47 | Tekstdocur | ment    | 1 kB      |
| ME_Repository                                                                  |                                |      |              |                 |            |         |           |
| 🚉 MyExports bv                                                                 |                                |      |              |                 |            |         |           |
| 🚉 Papers                                                                       |                                |      |              |                 |            |         |           |
| ·                                                                              |                                |      |              |                 |            |         |           |

### 4.2 MyExports Admin

Dubbel klik op Dtb\_MAKELAAR.txt Deze wordt dan geopend in een teksteditor

| Dtb_MAKELAAR.txt - Kladblok                                                     |
|---------------------------------------------------------------------------------|
| Bestand Bewerken Opmaak Beeld Help                                              |
| -idnr:dtb003                                                                    |
| -datuminstal:20221206 154557                                                    |
| i-cfg:                                                                          |
| ins                                                                             |
| hLpR7cGecLkVpXcYr97zjYwMkTPyw0dbunLc43L7beeMa6U4pv2jmnyTHpQ6454kok2HRZR6VUFU    |
| zNWrUEMeOo/xg3R1etmSf2o29706Nbn7BzXEBuj6671HNtrpqKEwF75nqdRpGRI64f+a3B14veJj    |
| zu/LvMJ6p5JtqGLhqIqP8YN0dXr/ksPNvtDP11dv0XUyXJm929CVz6BtyB/Svh+153E0q/Xjh0QE    |
| IVOKYZNZY3UVKMK/KG05IBYVZ/HIMVBCI04CI3gnNvIsYsUI+aBDNQ/mvOs5K9xtD6DAD+M=        |
| upu                                                                             |
| 8VN0dYp7k1alITu84kc8tvibBT/alIA650Scp75pmuP5af5opD11vbzmm57aPPzSc64f+a3B14va1i  |
| 71/71 vM76bbb7Ndb/vpm7KRNG2wEv5jBuku85fEHRw82+0M+1lb2/RdT1cmb3b0TKf2+ev1WVMERLB |
| 7WSWE9akmEi+AEfTn+JHYv0M9VSCRETMTwB3U7E71wESfN2cfw==                            |
|                                                                                 |
|                                                                                 |
|                                                                                 |

Selecteer de inhoud en kopieer deze.

Start Admin functie in browser: U start de Admin van myexports: <u>https://myexports:1443/admin</u> ٦

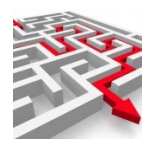

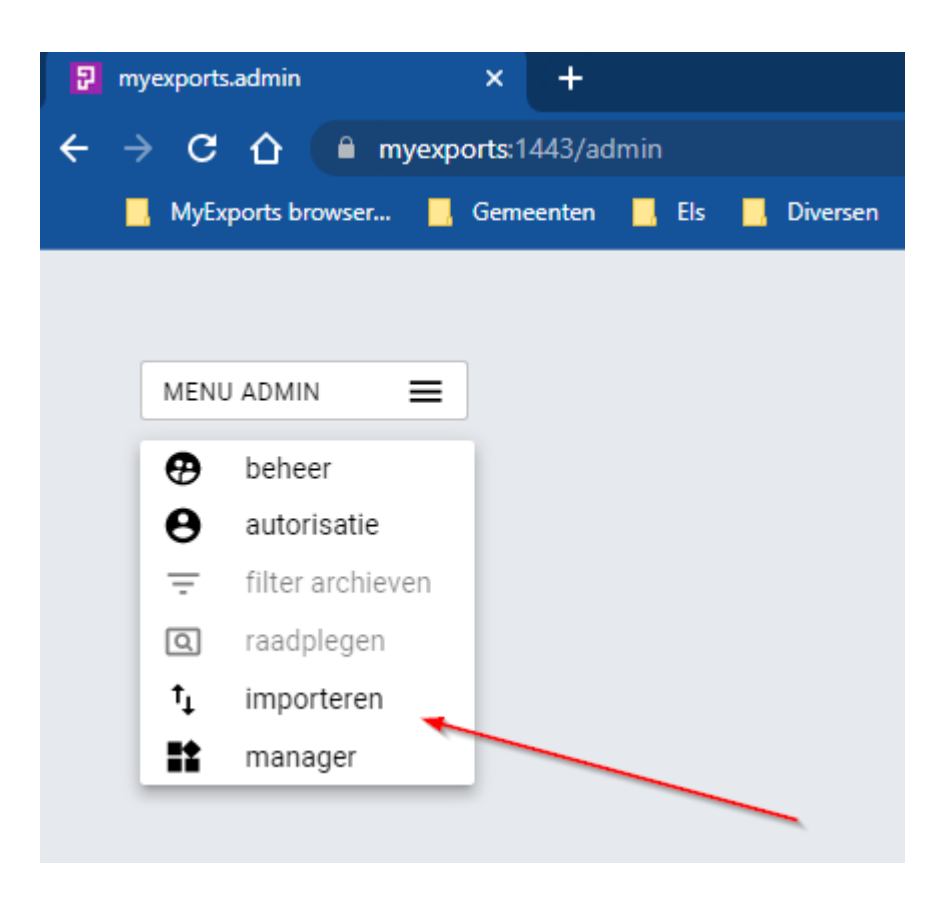

Via het tabblad importeren kunt u zelf een tekstfile importeren. U plakt de tekstfile in de daarvoor bestemde ruimte, importeert deze en dan krijgt u de extra rapportage. U kunt ook een definitie van een tabel of database importeren, die u toevoegt aan het gegevensmagazijn. Deze wordt dan automatisch opgenomen in de via de batch te importeren tabellen..

| import    |  |
|-----------|--|
|           |  |
|           |  |
|           |  |
|           |  |
| IMPORTEER |  |

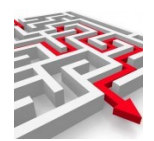

### Kopieer de inhoud van Dtb\_MAKELAAR.txt in het veld import:

| r import<br>-idin:rpt1052<br>-datuminstal:20221017 090304<br>-cfa: |  |
|--------------------------------------------------------------------|--|
| Ins                                                                |  |
| IMPORTEER                                                          |  |

### Klik dan op IMPORTEER

Sluit functie af. Na enkele minuten is het rapport toegevoegd (dit wordt door de myexports service uitgevoerd die op de applicatieserver draait).

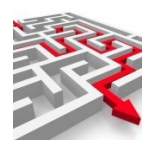

# 5 Download complete definitiefile

OP de website van MyExports worden dagelijks de rapportdefinities ververst en aangevuld. Deze definities worden geplaatst in een zip-file dfn.zip. Deze zip-file kunt u ook als gebruiker indien gewenst downloaden van de site en daarna importeren via de Admin-functie van MyExports (Webbrowser).

In deze handleiding wordt u stapsgewijs uitgelegd welke acties u daarvoor moet ondernemen.

Het uitvoeren van deze update-acties moet uitgevoerd worden met voldoende beheerrechten voor het lezen en schrijven van objecten.

### 5.1 Downloaden zip-file

Via de volgende link kunt u de zip-file met de laatste stand van de rapporten downloaden:

https://myexports.nl/ftp/Dfn.zip

De zip-file uitpakken naar een directory en het gewenste rapportnummer selecteren uit de dfnfiles.

Nieuw Openen Selecteren

Voorbeeld 1052:

| Na | uitpakken | van   | zip-file | naar | een | director    | y: |
|----|-----------|-------|----------|------|-----|-------------|----|
|    | NIC NIC   | mbora |          |      |     | Organiseren |    |

| → → ↑ → Dropbox → Werkomge           | wing → MyExports_Basis → dfn |                  |               | 5 v     |           |
|--------------------------------------|------------------------------|------------------|---------------|---------|-----------|
|                                      |                              |                  |               | 🗖 🖬 • 🕺 | 🖻 📋 🗙 🗸 🖃 |
| _? G:\                               | 🖈 ^ Naam                     | Gewijzigd op     | Туре          | Grootte |           |
| 2 I:\                                |                              | 24-11-2022 20:20 | lekstaocument | окв     |           |
| 🕳 hennie.jussen@gmail.com - Goo (H:) | Dfn1031.txt                  | 24-11-2022 20:20 | Tekstdocument | 4 kB    |           |
| atk                                  | Dfn1032.txt                  | 24-11-2022 20:20 | Tekstdocument | 5 kB    |           |
| AVG                                  | Dfn1033.txt                  | 24-11-2022 20:20 | lekstdocument | 5 kB    |           |
| AVG                                  | Dfn1034.txt                  | 24-11-2022 20:20 | lekstdocument | 6 kB    |           |
| Claudia                              | Dfn1035.txt                  | 24-11-2022 20:20 | lekstdocument | 9 kB    |           |
| updates                              | Dfn1036.txt                  | 24-11-2022 20:20 | rekstdocument | 10 KB   |           |
| Dropbox                              | Dfn1037.txt                  | 24-11-2022 20:20 | rekstdocument | 18 kB   |           |
| drophox cache                        | Dfn1038.txt                  | 24-11-2022 20:20 | rekstdocument | / kB    |           |
| Adaptition                           | Dfn1039.txt                  | 24-11-2022 20:20 | lekstdocument | 8 kB    |           |
| Afdrukken                            | Dfn1040.txt                  | 24-11-2022 20:20 | lekstdocument | 8 kB    |           |
| Bibliotheek                          | Dfn1041.txt                  | 24-11-2022 20:20 | lekstdocument | 369 kB  |           |
| Camera-uploads                       | Dfn1042.txt                  | 24-11-2022 20:20 | Tekstdocument | 5 kB    |           |
| computers                            | Dfn1043.txt                  | 24-11-2022 20:20 | lekstdocument | 7 kB    |           |
| Dropbox Transfer-bestanden           | Dfn1044.txt                  | 24-11-2022 20:20 | lekstdocument | 12 kB   |           |
| Garmin                               | Dfn1045.txt                  | 24-11-2022 20:20 | lekstdocument | 32 kB   |           |
| Citere                               | Dfn1046.txt                  | 24-11-2022 20:20 | Tekstdocument | 5 kB    |           |
| Gildar                               | Dfn1047.txt                  | 24-11-2022 20:20 | Tekstdocument | 5 kB    |           |
| Jussen DV Tilburg                    | Dfn1048.txt                  | 24-11-2022 20:20 | Tekstdocument | 5 kB    |           |
| JussenIct_Beheer bv                  | Dfn1049.txt                  | 24-11-2022 20:20 | Tekstdocument | 5 kB    |           |
| ME_Repository                        | Dfn1050.txt                  | 24-11-2022 20:20 | Tekstdocument | 5 kB    |           |
| MyExports bv                         | Dfn1051.txt                  | 24-11-2022 20:20 | Tekstdocument | 32 kB   |           |
| Papers                               | Dfn1052.txt                  | 24-11-2022 20:20 | Tekstdocument | 5 kB    |           |
| Prive                                | Dfn1057.txt                  | 24-11-2022 20:20 | Tekstdocument | 6 kB    | •         |
| Terre                                | Dfn1058.txt                  | 24-11-2022 20:20 | Tekstdocument | 10 kB   |           |
| iemp                                 | Dfn1059.txt                  | 24-11-2022 20:20 | Tekstdocument | 5 kB    |           |
| tMS samples                          | Dfn1060.txt                  | 24-11-2022 20:20 | Tekstdocument | 8 kB    |           |
| 🛓 uitwissel                          | Dfn2000.txt                  | 24-11-2022 20:20 | Tekstdocument | 8 kB    |           |

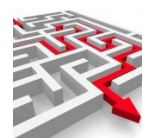

Dubbel klik op Dfn1052.txt Deze wordt dan geopend in een teksteditor

| //// Dfn1052.txt - Kladblok                   |                    |        |                | —    |   | ×    |
|-----------------------------------------------|--------------------|--------|----------------|------|---|------|
| Bestand Bewerken Opmaak Beeld Help            |                    |        |                |      |   |      |
| -idnr:rpt1052                                 |                    |        |                |      |   | ~    |
| -datuminstal:20221124 202013                  |                    |        |                |      |   |      |
| -cfg:                                         |                    |        |                |      |   |      |
| ins                                           |                    |        |                |      |   |      |
| hLpR7cGecLkVpXcYr97zjYwMkTPyw0dbunLc43L7beeMa | a6U4pv2jmnyTHpQ645 | 4k+Ofj | /FXsDxSW       |      |   |      |
| Q2AAo1BY17bBF4TYEzgU/h1c8+ARVehdFTHPz7/DoLbBF | 4TYEzgUgULe1CSAHr  | GsI4Xw | 1sw1mHMO       |      |   |      |
| JVq/BN/VL4YIPfr1BHvTr5Rrx6fe910VMc/Pv80gcXdE0 | liIke2K7PWji93tJd2 | EjBS8X | k7V/rCOF       |      |   |      |
| 8NbMNZhxHPiNySQ817ctJa/pOuHL+pWpZT0r5R/gDujZł | (1S0onUrmK6KTiBzld | 1r+WxX | rpNxd0QK       |      |   | Т    |
| IiR7YpHxr/dxHoHg4wbJgj3wbNusI4Xw1sw1mHS/d/i9  | DxfgxyTM9i9mffpmTw | oW00b1 | THF3RAoi       |      |   | Ie   |
| JHtir8TCt/4M/eigZgE3SD1WbsqSr41BjnbVhryUUufxy | qOZzX99ArTIJqrRHT/ | PP2/Kq | rCOF8NbM       |      |   | Te   |
| NZiOthiAYQgJ5++ZQbGgibx6t1eIUTnLX15xd0QKIiR7  | /jh83EJkS8PnPfy3TB | fOm0Er | Mh4KxBtA       |      |   | Te   |
| QGM7bonumH0INU+JWqM/5u1zL00Q5d7twcF7flviYE6V  | :/TdfwviZYcPjzQh2+ | +gcdfG | P3HmmiVg       |      |   | Te   |
| wgpPKrz6xsPr1pk+f8CYMBCRa69GrgrFKzIeCsQbQECG  | iuBEV5A5u5e5QQyuTa | narCOF | 8NbMNZge       |      |   | 11   |
| L1TcViFj3DzS0ZJzY3sGr512rHB2rUMrMh4KxBtAQAht  | oFDDcgIIypKvjUGOdt | VdRRjS | lnI+TYTM       |      |   | _∐"  |
| QGXXqHMBypKvjUGOdtWf01QE62YwWcq40FkPw9jUN0Su  | iit80k4rMh4KxBtAQI | 25WhP/ | ACJOAuAU       |      |   | le   |
| Wx/51YusI4Xw1sw1mKIyexvvhn103dMhCC6o/TDKkq+N  | QY521VHyEw9aG71LE0 | 9DFC0r | DCsdxjhW       |      |   | Te   |
| nO7dTMEaNz61SZ5QRewhg0kJovi2gUgYMkpKoS7j6Y0ov | /vyyJHKsb2aLsfs3ht | hUnPnI | bIgkKkEy       |      |   | Te   |
| bPTgDekmD+FzEQI518pPNyiiwRz4TbMVyqOVbVTSmEZC  | 7gJWw6QgYjrC9a066x | wZuZ7q | DEwm6wjL       |      |   | Te   |
| F7VfiExrLfv0668W+a94jsG9JqM2WJKLyUYbKpQ50bkRZ | Z/ALeQHT1fPyJyitIJ | uQZ610 | V2A/wILu       |      |   | Te   |
| 4Q8/70HkaLMJ57SeaOdSqcsjX7Yfq+rBGzwF8AAX0jANA | P4bXgTo16a7bbJacX5 | uAscfH | 2/nBSDva       |      |   |      |
| mskK63FwW2UDrc8XOgUHmTouOHAP8RmV2zAXVXaGTUmD  | 3enOYvTilXlkG9iuf3 | AsrNMN | 4HR7XDø3       |      |   | × 10 |
|                                               |                    |        |                |      |   | [    |
|                                               | Ln 1, Col 1        | 100%   | Windows (CRLF) | UTF- | 8 | : Te |

Selecteer de inhoud en kopieer deze.

Start Admin functie in browser: U start de Admin van myexports: <u>https://myexports:1443/admin</u>

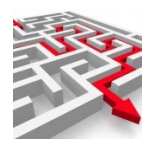

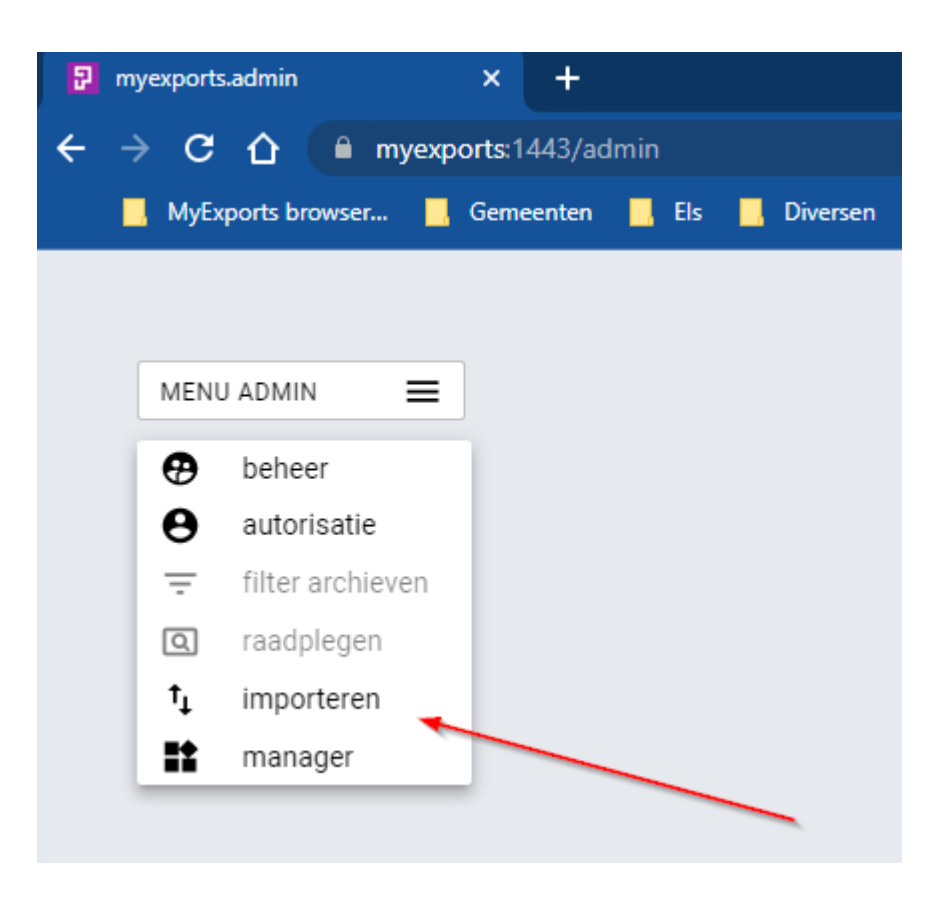

Via het tabblad importeren kunt u zelf een tekstfile importeren. U plakt de tekstfile in de daarvoor bestemde ruimte, importeert deze en dan krijgt u de extra rapportage. U kunt ook een definitie van een tabel importeren, die u toevoegt aan het gegevensmagazijn. Na enkele minuten (na verwerking door de myexports service) kunt u het rapport meenemen in de admin-functies, zoals de autorisatiefuncties en de managersfuncties.

| import    |  |
|-----------|--|
|           |  |
|           |  |
|           |  |
|           |  |
| IMPORTEER |  |

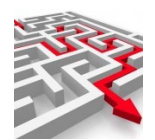

Kopieer de inhoud van dfn1052.txt in het veld import:

| -information -<br>-idn:rpt1052<br>-datuminstal:20221017 090304 |   |  |
|----------------------------------------------------------------|---|--|
| -cfg:<br>ins                                                   | • |  |
| IMPORTEER                                                      |   |  |

Klik dan op IMPORTEER

Sluit functie af. Na enkele minuten is het rapport toegevoegd (dit wordt door de myexports service uitgevoerd die op de applicatieserver draait).

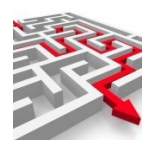

# **6 Update Door Beheerder op Applicatieserver**

Deze update dient op de applicatieserver zelf uitgevoerd te worden en kan dus vaak alleen door systeembeheer worden uitgevoerd.

In de specifieke handleiding wordt u stapsgewijs uitgelegd welke acties u daarvoor moet ondernemen.

Het uitvoeren van deze update-acties moet uitgevoerd worden met voldoene beheerrechten voor het lezen en schrijven van objecten.

### 6.1 Downloaden zip-file

Via de volgende link kunt u de zip-file met de laatste stand van de rapporten downloaden:

https://myexports.nl/ftp/Updates MyExports.zip

### 6.2 **Opstarten MyExports\_Update**

Het opstartcommando voor het verwerken van de update is:

<<MyExports\_App\bin>>\MyExports\_Update.cmd

Na het starten van dit programma ziet u het volgende scherm:

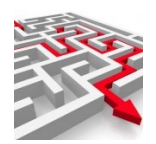

| μ.     | 🖁 My        | Exportsupdate                                                                                             |                               | - |        | × |
|--------|-------------|----------------------------------------------------------------------------------------------------|-------------------------------|---|--------|---|
| C11112 | 0.0         |                                                                                                    |                               |   |        |   |
| Lo     | 9           | Scripts                                                                                                   |                               |   |        |   |
| Γ      | <b>\$</b> 1 | 22-05-2020 11:33:33 - OK : Nieuwe exports worden toegevoegd aan de besta                                  | ande exports en verbeteringen |   |        |   |
|        | 2           | worden aangebracht op de bestaande exports.                                                               |                               |   |        |   |
|        | 3           | Check na uitvoering tabblad exports en zie welke exports zijn toegevoege                                  | L.                            |   |        |   |
|        | 4           | Evt. vooraf handmatig de rpt, par en hdl dir beveiligen                                                   |                               |   |        |   |
|        | 5           | Dubbel klikken op button om de verwerking te starten.                                                     |                               |   |        |   |
|        | 7           | 22-05-2020 11:33:33 - OK : Settings: Lastste undates 2020 (                                               | 15 21                         |   |        |   |
|        | 8           | 22-05-2020 11:33:33 - OK : Settings: Exportsdir D:\Exp                                                    | orts                          |   |        |   |
|        | 9           | 22-05-2020 11:33:33 - OK : Settings: ImportsDir D:\Imp                                                    | orts                          |   |        |   |
|        | 10          | 22-05-2020 11:33:33 - OK : Settings: DBDir D:\MyN                                                         | xports Usr\DB                 |   |        |   |
|        | 11          | 22-05-2020 11:33:33 - OK : Settings: BackupDir D:\My                                                      | xports_Usr\Backup             |   |        |   |
|        | 12          | 22-05-2020 11:33:33 - OK : Settings: DefDir D:\My                                                         | xports_Usr\Def                |   |        |   |
|        | 13          | 22-05-2020 11:33:33 - OK : Settings: privHdlDir D:\MyH                                                    | xports_App\Hdl                |   |        |   |
|        | 14          | 22-05-2020 11:33:33 - OK : Settings: HdlKlantDir D:\MyN                                                   | xports_U3r\HdlKlant           |   |        |   |
|        | 15          | 22-05-2020 11:33:33 - OK : Settings: ParDir D:\MyI                                                        | xports_Usr\Par                |   |        |   |
|        | 16          | 22-05-2020 11:33:33 - OK : Settings: RptDir D:\My                                                         | xports_Usr\rpt                |   |        |   |
|        | 17          | 22-05-2020 11:33:33 - OK : Settings: RptkLANIDir D:\My1                                                   | xports_Usr\rptklant           |   |        |   |
|        | 10          | 22-05-2020 11:33:33 - OK : Settings: DelDir D:\My<br>22-05-2020 11:33:33 - OK : Settings: AllDefDir D:\My | xports_usr(ber                |   |        |   |
|        | 20          | 22-05-2020 11:33:33 - OK : Settings: HndatesDir D:\Mvi                                                    | 'xports_Usr\Undates           |   |        |   |
|        | 21          | 22-05-2020 11:33:33 - OK : Settings: UsrDir D:\MVI                                                        | Aports Uar                    |   |        |   |
|        | 22          | 22-05-2020 11:33:33 - OK : Settings: SaliteDB MvExp                                                       | orts.db                       |   |        |   |
|        | 23          | 22-05-2020 11:33:33 - OK : Settings: Sqlwb SQLWor                                                         | kbenchloraal.exe              |   |        |   |
|        | 24          | 22-05-2020 11:33:33 - OK : Settings: MyExportscfg MyExp                                                   | ortsDDrive.cfg                |   |        |   |
|        | 25          | 22-05-2020 11:33:33 - OK : Settings: MyExportsinstellingencfg MyExpo                                      | ortsInstellingen.cfg          |   |        |   |
|        |             |                                                                                                    |                               |   |        |   |
|        |             |                                                                                                    |                               |   |        |   |
|        |             |                                                                                                    |                               |   |        |   |
|        |             |                                                                                                    |                               |   |        |   |
|        |             |                                                                                                    |                               |   |        |   |
|        |             |                                                                                                    |                               |   |        |   |
|        |             |                                                                                                    |                               |   |        |   |
|        |             |                                                                                                    |                               |   |        |   |
|        |             |                                                                                                    |                               |   |        |   |
|        |             |                                                                                                    |                               |   |        |   |
|        |             |                                                                                                    |                               |   |        |   |
| L      |             |                                                                                                    |                               |   |        |   |
|        |             |                                                                                                    |                               |   |        |   |
|        |             |                                                                                                    |                               |   |        |   |
|        |             |                                                                                                    |                               |   |        |   |
| 6      |             | ·                                                                                                    |                               | C |        |   |
|        | Toev        | oegen overzichten op v. 1.6.x.x                                                                           |                               |   | Sluite | 1 |

Er komt een opsomming van de directories waarop de update plaats gaat vinden. Let er op dat uw directories/bestanden exact overeen komen met de directories/bestanden zoals in bovenstaand scherm. Per klant, per omgeving (test of productie) is er nl. een apart installatiedocument met daarin de directories/bestanden zoals gebruikt door de klant voor die betreffende omgeving. Zo is het altijd deuidelijk en zeker dat de updates op de juiste omgeving worden geplaatst door u.

Na controle dubbel klikt u op de button links onder : 'toevoegen overzichten...'.

U ziet dan:

| tellingen.cfg             | msgDlg                          |                           |
|---------------------------|---------------------------------|---------------------------|
| Wilt u de ontvangen zip u | iitpakken en plaatsen ? Dit duu | rt ongeveer een kwartier. |
|                           | Ja Nee                          | N                         |

Klik op J als u verder wilt gaan:

Er komt een bestandskeuzescherm. Ga naar de directory waar u de gedownloade zip-file heeft geplaatst:

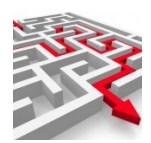

|                                                                                          |                                       | 189    | aons oparaem | 1.60           |                   |              |        |
|------------------------------------------------------------------------------------------|---------------------------------------|--------|--------------|----------------|-------------------|--------------|--------|
| 😳 Openen                                                                                 |                                       |        |              |                |                   |              | ×      |
| $\leftrightarrow$ $\rightarrow$ $\checkmark$ $\uparrow$ $\blacklozenge$ $\rightarrow$ De | ze pc → Downloads →                   |        |              | ~              | ت 🔎 Zoeken        | in Downloads |        |
| Organiseren 🔻 Nieuw                                                                      | /e map                                |        |              |                |                   | ∷ .          | . ?    |
| OneDrive - Persor                                                                        | Naam                                  | Gew    | /ijzigd op   | Туре           | Grootte           |              |        |
| 💻 Deze pc                                                                                | ∨ Vandaag (1)                         |        |              |                |                   |              |        |
| 🧊 3D-objecten                                                                            | Updates_MyExports.zip                 | 22-5   | 5-2020 11:03 | Gecomprimeerde | 47.236 kB         |              |        |
| 📰 Afbeeldingen                                                                           |                                       |        |              |                |                   |              |        |
| 🔜 Bureaublad                                                                             |                                       |        |              |                |                   |              |        |
| Documenten                                                                               |                                       |        |              |                |                   |              |        |
| 🖶 Downloads                                                                              |                                       |        |              |                |                   |              |        |
| Muziek                                                                                   |                                       |        |              |                |                   |              |        |
| 📔 Video's                                                                                |                                       |        |              |                |                   |              |        |
| Archief (\\FS_JU                                                                         |                                       |        |              |                |                   |              |        |
| Lokale schijf (C:)                                                                       |                                       |        |              |                |                   |              |        |
| Extra (D:)                                                                               |                                       |        |              |                |                   |              |        |
| Data (E:)                                                                                |                                       |        |              |                |                   |              |        |
| Klantdata (\\FS                                                                          |                                       |        |              |                |                   |              |        |
| mports (\\Eijuss                                                                         |                                       |        |              | N              |                   |              |        |
| ×                                                                                        |                                       |        |              | 4              |                   |              |        |
| Besta                                                                                    | ndsnaam: sqlite-tools-win32-x86-33101 | 00.zip |              |                | ✓ Zip file (*.zip | )            | $\sim$ |
|                                                                                          |                                       |        |              |                | Openen            | Annu         | leren  |
|                                                                                          |                                       |        |              |                |                   |              |        |

Dubbel klik de zip-file of enkel klik en button openen.

Er wordt nu gecontroleerd of de zip-file van een recentere datum is. Indien dit niet het geval is krijgt u de vraag of u nog steeds wilt installeren. Indien dit wel het geval is start de update naar de niwue rapporten.

Scherm wordt uitgebreid met tekst:

|          |            |            | •••••  | coorner, opanocopri                    | r. "Truberes" obt (sbases                                 |
|----------|------------|------------|--------|----------------------------------------|-----------------------------------------------------------|
|          | 22-05-2020 | ) 11:33:33 | - OK : | Settings: UsrDir                       | D:\MyExports_Usr\                                         |
| <b>:</b> | 22-05-2020 | ) 11:33:33 | - OK : | Settings: SqliteDB                     | MyExports.db                                              |
| 3        | 22-05-2020 | ) 11:33:33 | - OK : | Settings: Sqlwb                        | SQLWorkbenchlokaal.exe                                    |
| Ł        | 22-05-2020 | ) 11:33:33 | - OK : | Settings: MyExportscfg                 | MyExportsDDrive.cfg                                       |
| 5        | 22-05-2020 | ) 11:33:33 | - OK : | Settings: MyExportsinstellingencfg     | MyExportsInstellingen.cfg                                 |
| 5        | 22-05-2020 | 11:40:54   | - OK : | Zip-file wordt uitgepakt               |                                                           |
| 1        |            |            |        |                                        |                                                           |
| 3        | 22-05-2020 | 11:40:59   | - OK : | 0571 Updates : Zip C:\Users\eigenaar\D | Downloads\Updates_MyExports.zip naar D:\MyExports_Usr\Def |
| •        | 22-05-2020 | 11:40:59   | - OK : | Delete files in D:\MyExports_Usr\Def   |                                                           |
|          |            |            |        |                                        |                                                           |
|          |            |            |        |                                        |                                                           |

De verwerking duurt een tijdje. Laat het programma zijn werk doen.

Als de update klaar is verschijnt er nog een melding. Klik op Ok.

De logging moet vergelijkbaar zijn met onderstaande. Na check kunt u de applicatie sluiten (button rechtsonder). Start nu MyExpports weer en u heeft ook de beschikking over de allerlaatste rapporten.

22-05-2020 11:33:33 - OK : Nieuwe exports worden toegevoegd aan de bestaande exports en verbeteringenworden aangebracht op de bestaande exports.Check na uitvoering tabblad exports en zie welke exports zijn toegevoegd.Evt. vooraf handmatig de rpt, par en hdl dir beveiligenDubbel klikken op button om de verwerking te starten.

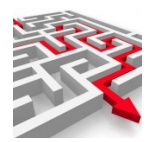

22-05-2020 11:33:33 - OK : Settings: Laatste updates 2020\_05\_21 22-05-2020 11:33:33 - OK : Settings: Exportsdir D:\Exports 22-05-2020 11:33:33 - OK : Settings: ImportsDir D:\Imports 22-05-2020 11:33:33 - OK : Settings: DBDir D:\MyExports Usr\DB 22-05-2020 11:33:33 - OK : Settings: BackupDir D:\MyExports\_Usr\Backup 22-05-2020 11:33:33 - OK : Settings: DefDir D:\MyExports\_Usr\Def 22-05-2020 11:33:33 - OK : Settings: privHdlDir D:\MyExports App\Hdl 22-05-2020 11:33:33 - OK : Settings: HdlKlantDir D:\MyExports\_Usr\HdlKlant 22-05-2020 11:33:33 - OK : Settings: ParDir D:\MyExports\_Usr\Par 22-05-2020 11:33:33 - OK : Settings: RptDir D:\MyExports\_Usr\rpt 22-05-2020 11:33:33 - OK : Settings: RptkLANTDir D:\MyExports Usr\rptklant 22-05-2020 11:33:33 - OK : Settings: DefDir D:\MyExports\_Usr\Def 22-05-2020 11:33:33 - OK : Settings: AllDefDir D:\MyExports Usr\AllDef 22-05-2020 11:33:33 - OK : Settings: UpdatesDir D:\MyExports Usr\Updates 22-05-2020 11:33:33 - OK : Settings: UsrDir D:\MyExports Usr\ 22-05-2020 11:33:33 - OK : Settings: SqliteDB MyExports.db 22-05-2020 11:33:33 - OK : Settings: Sqlwb SQLWorkbenchlokaal.exe 22-05-2020 11:33:33 - OK : Settings: MyExportscfg MyExportsDDrive.cfg 22-05-2020 11:33:33 - OK : Settings: MyExportsinstellingencfg MyExportsInstellingen.cfg 22-05-2020 11:40:54 - OK : Zip-file wordt uitgepakt 22-05-2020 11:40:59 - OK : 0571 Updates : Zip C:\Users\eigenaar\Downloads\Updates\_MyExports.zip naar D:\MyExports\_Usr\Def 22-05-2020 11:40:59 - OK : Delete files in D:\MyExports Usr\Def 22-05-2020 11:52:09 - OK : 0571 Updates : Zip C:\Users\eigenaar\Downloads\Updates MyExports.zip naar D:\MyExports Usr\Def 22-05-2020 11:52:10 - OK : 0379 Aangesloten database is : D:\MyExports\_Usr\DB\MyExports.db 22-05-2020 11:55:16 - OK : 0002 rptdir gekopieerd van D:\MyExports\_Usr\rpt naar D:\MyExports\_Usr\rpt\_20200522115210 22-05-2020 11:56:23 - OK : 0003 pardir gekopieerd van D:\MyExports\_Usr\Par naar D:\MyExports\_Usr\Par\_20200522115210 22-05-2020 12:01:48 - OK : 0004 hdldir gekopieerd van D:\MyExports\_App\Hdl naar D:\MyExports\_App\Hdl\_20200522115210 22-05-2020 12:01:48 - OK : 0001 Definitie Ex1.def geimporteerd. 22-05-2020 12:01:48 - OK : 0001 Definitie Ex2.def geimporteerd. 22-05-2020 12:01:48 - OK : 0001 Definitie Ex3.def geimporteerd. 22-05-2020 12:01:48 - OK : 0001 Definitie Ex4.def geimporteerd. 22-05-2020 12:01:48 - OK : 0001 Definitie Ex5.def geimporteerd. 22-05-2020 12:01:49 - OK : 0001 Definitie Ex6.def geimporteerd. 22-05-2020 12:01:49 - OK : 0001 Definitie Ex7.def geimporteerd. 22-05-2020 12:01:49 - OK : 0001 Definitie Ex8.def geimporteerd. 22-05-2020 12:01:49 - OK : 0001 Definitie Ex9.def geimporteerd. Etc.. 22-05-2020 12:03:33 - OK : 0571 def-files geimporteerd 22-05-2020 12:05:05 - OK : 0571 cfg-files gekopieerd van D:\MyExports\_Usr\Def naar D:\MyExports Usr\rpt 22-05-2020 12:05:44 - OK : 0571 xtr-files gekopieerd van D:\MyExports\_Usr\Def naar D:\MyExports\_Usr\Par 22-05-2020 12:05:44 - OK : 0571 csv-files gekopieerd van D:\MyExports\_Usr\Def naar D:\MyExports\_Usr\Par 22-05-2020 12:05:44 - OK : 0571 chk-files gekopieerd van D:\MyExports\_Usr\Def naar D:\MyExports\_Usr\Par

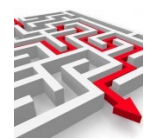

22-05-2020 12:05:47 - OK : 0571 rpt-files gekopieerd van D:\MyExports\_Usr\Def naar D:\MyExports\_Usr\Par

22-05-2020 12:07:27 - OK : 0571 rte-files gekopieerd van D:\MyExports\_Usr\Def naar D:\MyExports\_App\Hdl

22-05-2020 12:07:27 - OK : 0379 Aangesloten database is :

D:\MyExports\_Usr\DB\MyExports.db

22-05-2020 12:07:27 - DBG: 0810: zetten value 2020\_05\_22 voor header Settings in inifile D:\MyExports\_App\Bin\MyExportsDDrive.cfg uitgevoerd